# **TK600**

Version: v2.0.0.r14162 Date: 22.05.2025

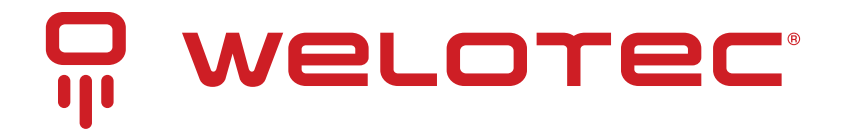

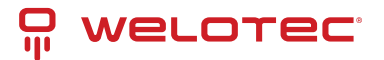

# Contents

| 1           | Preface           1.1         Panel         Panel         Pan | 2<br>. 2<br>. 3                                                                                                    |
|-------------|----------------------------------------------------------------------------------------------------|----------------------------------------------------------------------------------------------------|
| 2           | Installation2.1Precautions:2.2Installing and Uninstalling the Device on a DIN-Rail2.3Installing a SIM Card2.4Installing an Antenna2.5Installing the Power Supply2.6Installing the Ground Protection2.7Connecting the Network Cable2.8Connecting Terminals                                                                                                    | 4<br>. 4<br>. 5<br>. 5<br>. 6<br>. 7<br>. 7<br>. 8                                                                                                    |
| 3           | Configuring Network Connection3.1Connecting to the router3.2Logging in to the router3.3Navigation Bar Operations3.4Overview3.5Network3.6Edge Computing3.7System3.8Advanced                                                                                                    | 9<br>. 9<br>. 10<br>. 10<br>. 11<br>. 11<br>. 24<br>. 27<br>. 32                                                                                               |
|             |                                                                                                    |                                                                                                    |
| 4           | FAQ         4.1       How Do I Restore Factory Settings Through Hardware?                                                                                                    | <b>37</b><br>. 37                                                                                                    |
| 4<br>5      | FAQ         4.1       How Do I Restore Factory Settings Through Hardware?         CE Declaration of Conformity                                                                                                    | 37<br>. 37<br>38                                                                                                    |
| 4<br>5<br>6 | FAQ         4.1       How Do I Restore Factory Settings Through Hardware?         CE Declaration of Conformity         OSS Clearings         6.1       Third Party Software Notifications and Licenses         6.2       MIT License         6.3       GPLv2 License         6.4       Curl License         6.5       MIT License         6.6       BSD 3-Clause License         6.7       LGPLv2.1 License         6.8       Preamble         6.9       MIT-X11 License         6.10       OpenLDAP License         6.11       OpenSSL License         6.12       Original SSLeay License         6.13       PSF License         6.14       Radvd License         6.15       Telnetcpcd License                                                                                                    | 37<br>38<br>41<br>38<br>41<br>55<br>56<br>56<br>56<br>56<br>56<br>56<br>56<br>57<br>57<br>62<br>57<br>62<br>62<br>62<br>63<br>64<br>64<br>55<br>64<br>55<br>65 |

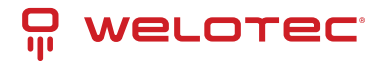

# **1** Preface

This document describes how to install and operate the TK600 series router. Before using these products, confirm the product model and the number of accessories inside the package, and purchase a SIM card from the local network operator.

# 1.1 Panel

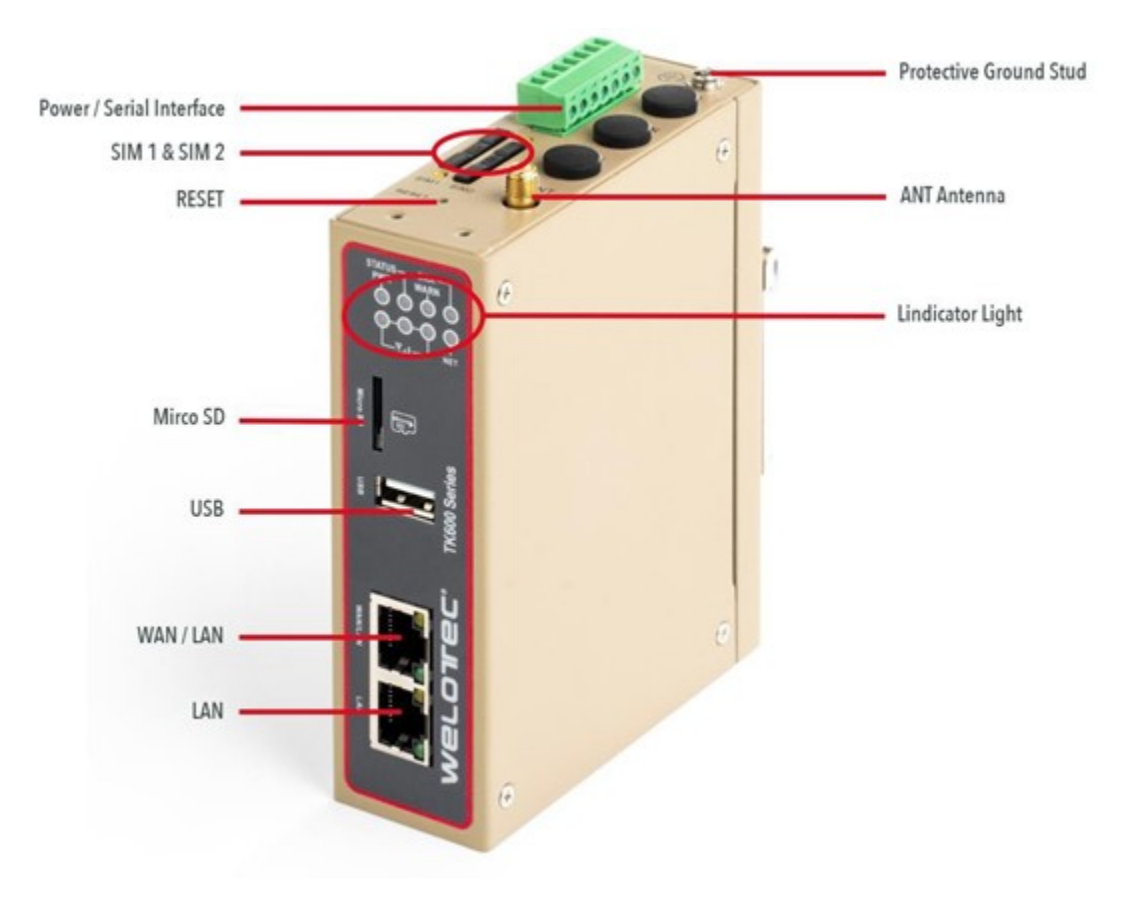

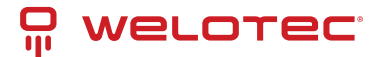

# **1.2 Structure and Dimensions**

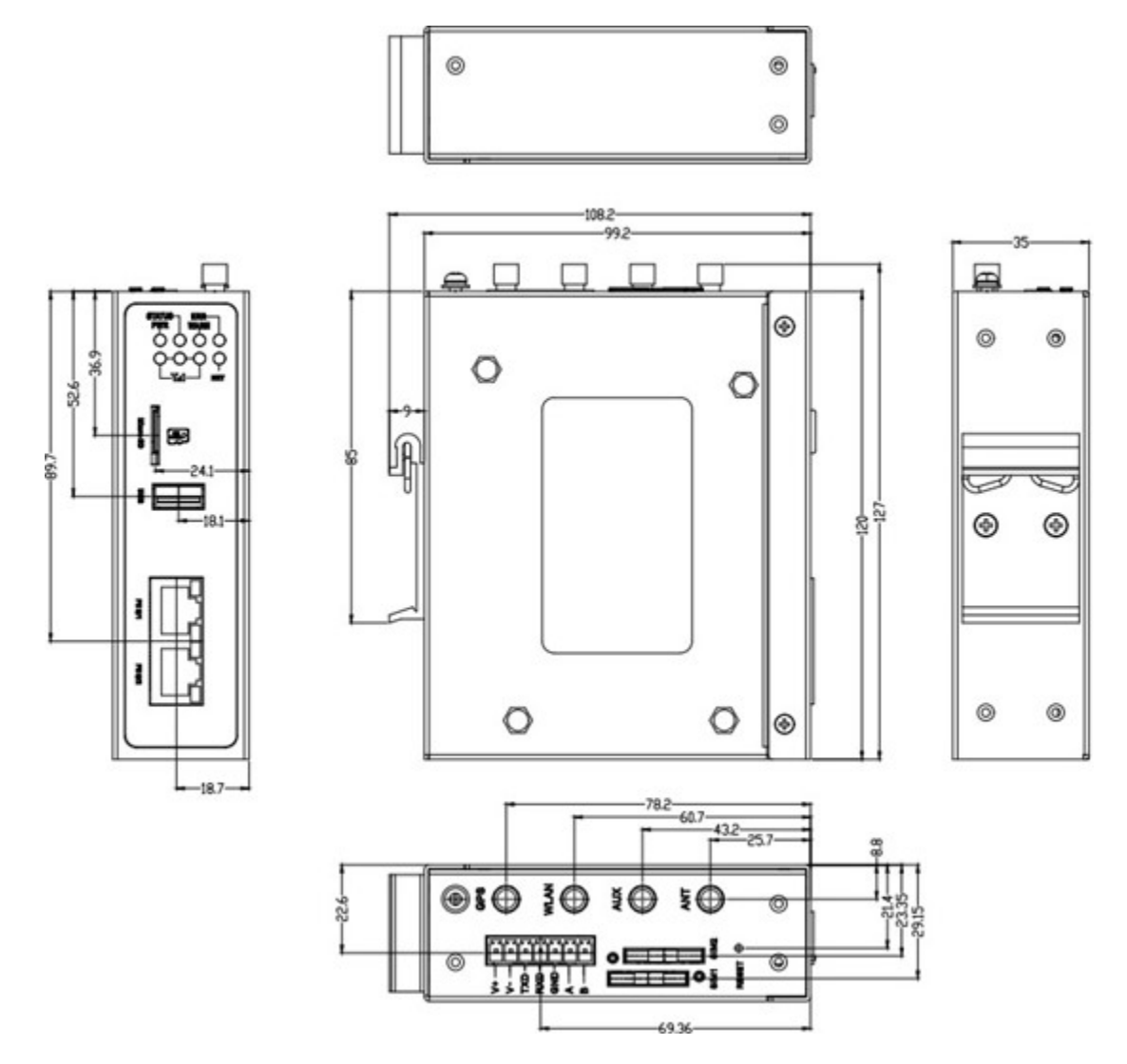

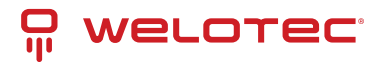

# 2 Installation

# 2.1 Precautions:

- Power supply requirements: 24V DC (12 48 V DC).
- Environment requirements: operating temperature -20°C to 70°C; storage temperature -40°C to 85°C; relative humidity 5% to 95% (non-condensing). The temperature on the device surface may be high. Install the device in a restricted area and assess the surrounding environment.
- Avoid direct sunlight and keep away from thermal sources or areas with strong electromagnetic interferences.
- Install the router on an industrial DIN-rail.
- Check whether the required cables and connectors are installed.

# 2.2 Installing and Uninstalling the Device on a DIN-Rail

## 2.2.1 Installing with a DIN-Rail

#### **Procedure:**

Step 1: Select an installation place and reserve enough space for installation.

Step 2: Insert the upper part of the DIN rail seat onto the DIN rail. Grab the lower end of the device and revolve it upward in the direction indicated by arrow 2 with gentle force, to insert the DIN rail seat onto the DIN rail.

Check that the device is installed reliably on the DIN rail, as shown in following figure on the right.

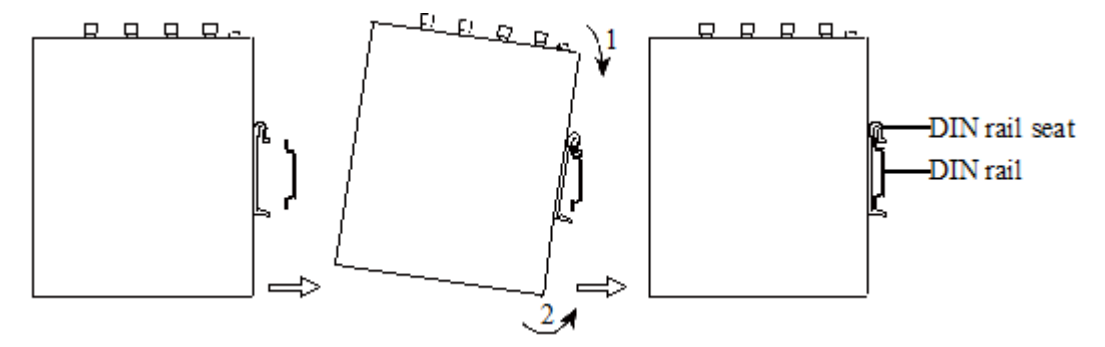

## 2.2.2 Uninstalling with a DIN-Rail

#### **Procedure:**

Step 1: Press the device downward in the direction indicated by arrow 1 to create a gap near the lower end of the device so that the device isolates from the DIN rail.

Step 2: Revolve the device in the direction indicated by arrow 2 and grab the lower end of the device and move the device outward. Lift the device when its lower end isolates from the DIN rail. Then, take off the device from the DIN rail.

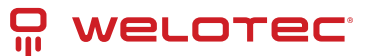

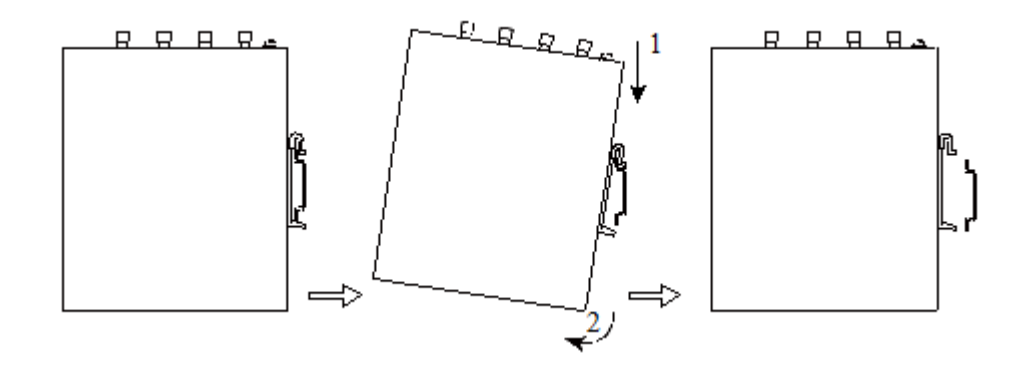

# 2.3 Installing a SIM Card

TK600 supports Dual SIM card.

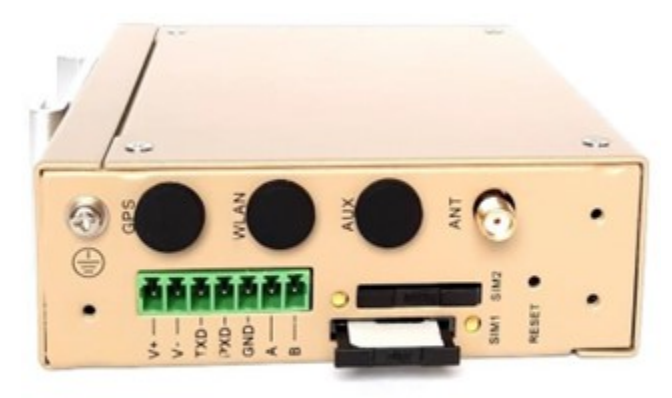

# 2.4 Installing an Antenna

Revolve the movable part of the metal SMA interface with gentle force until it cannot be revolved, in which state the outer thread of the antenna connection cable is invisible. Do not wring the antenna with force by grabbing the black plastic cover.

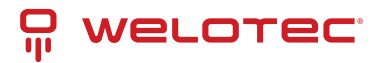

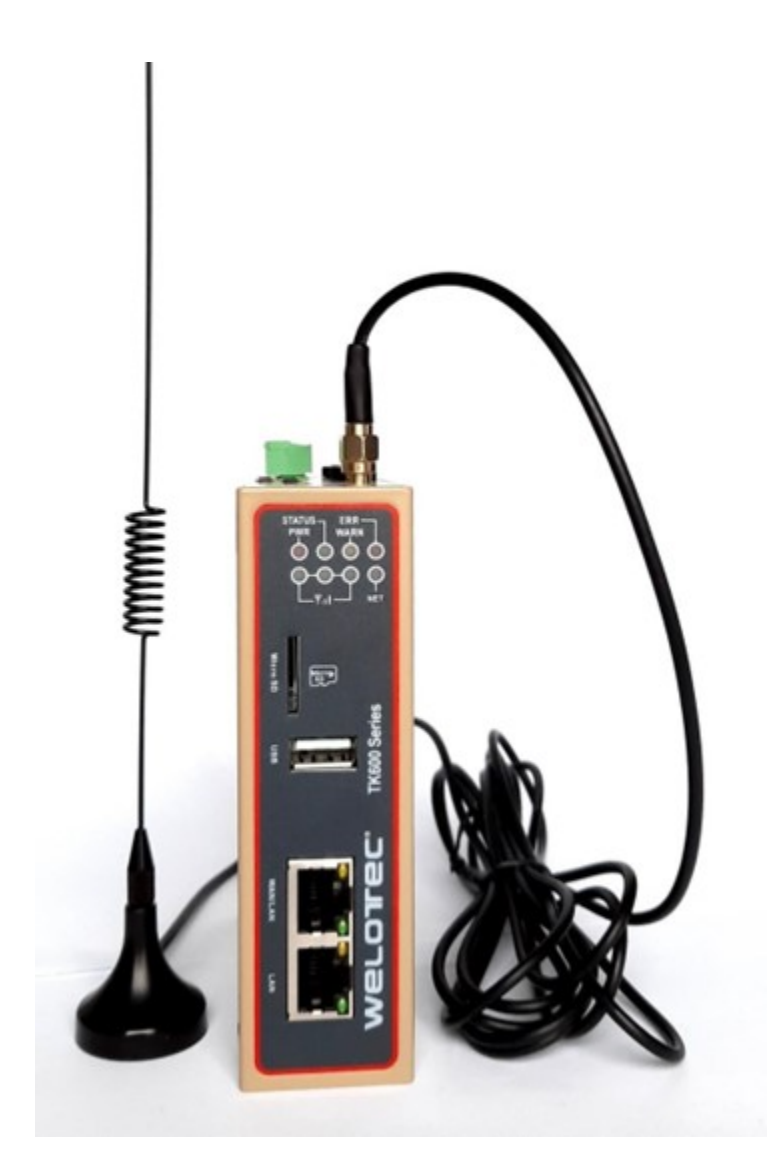

# 2.5 Installing the Power Supply

## 2.5.1 Procedure:

Step 1: Remove the terminal from the router.

Step 2: Unfasten the locking screw on the terminal.

Step 3: Connect the power cable to the terminal and fasten the locking screw.

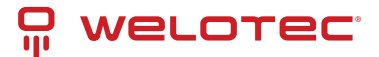

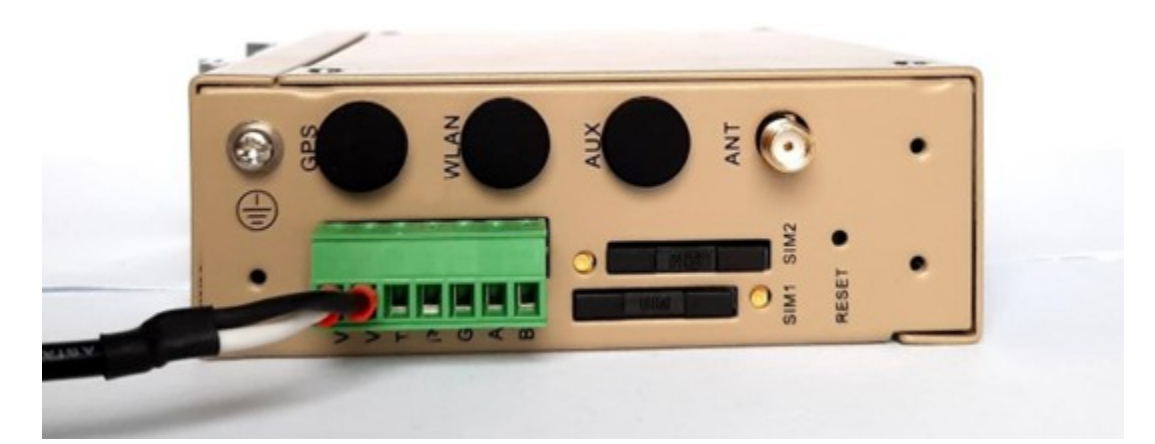

# 2.6 Installing the Ground Protection

## 2.6.1 Procedure:

Step 1: Unfasten the ground screw cap.

Step 2: Put the ground loop of the cabinet ground cable onto the ground post.

Step 3: Fasten the ground screw cap.

## A Caution

Ground the router to improve its interference resistance. Connect the ground cable to the ground post of the router based on the operation environment.

# 2.7 Connecting the Network Cable

Connect the router to a PC directly by using the Ethernet cable.

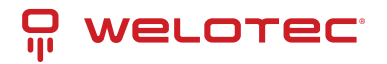

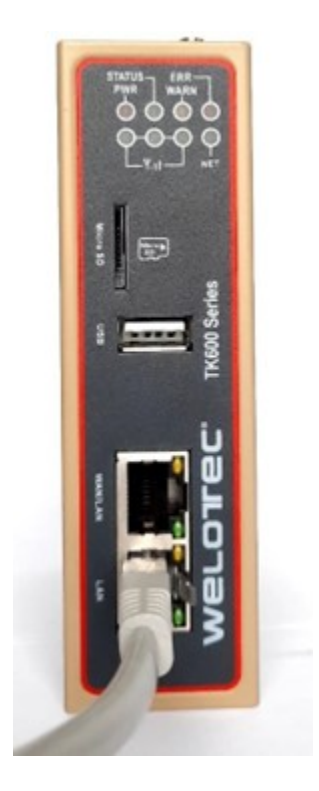

# 2.8 Connecting Terminals

## 2.8.1 Power / Serial Terminals

Terminals provide the RS232 and RS485 interface modes. Connect cables to the corresponding terminals before using the interfaces. During installation, remove the terminals from the device, unfasten the locking screws on the terminals, connect cables to the corresponding terminals, and fasten the screws. Sort the cables in order.

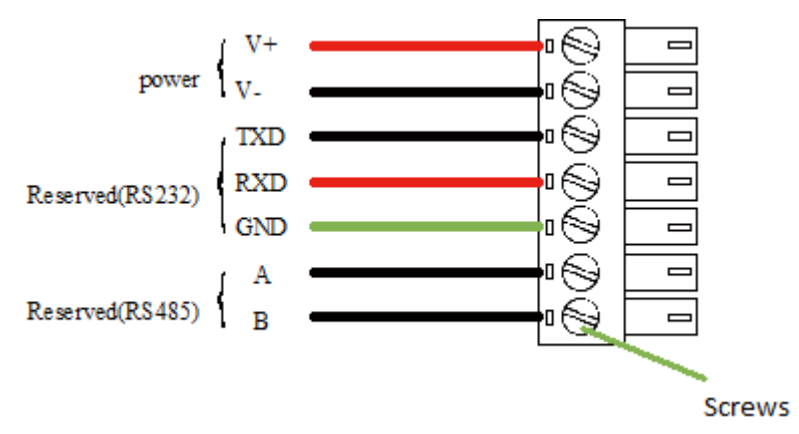

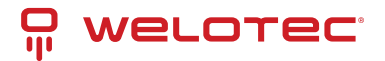

# **3 Configuring Network Connection**

# 3.1 Connecting to the router

**Step 1:** By default, the IP address of WAN/LAN on TK600 is 192.168.1.1; the IP address of LAN on TK600 is 192.168.2.1. This document uses the LAN port to access the TK600 as an example. Set the PCs IP address to be on the same subnet with LAN.

Method 1: Obtain an IP address automatically (recommended)

| Internetp                      | rotokoll, Version 4 (TCP/IPv4                                                                   | ) Propertie                | es                 |                        | $\times$         |
|--------------------------------|-------------------------------------------------------------------------------------------------|----------------------------|--------------------|------------------------|------------------|
| General                        | Alternate Configuration                                                                         |                            |                    |                        |                  |
| You car<br>this cap<br>for the | n get IP settings assigned autor<br>ability. Otherwise, you need to<br>appropriate IP settings. | natically if<br>ask your r | your ne<br>network | etwork su<br>k adminis | pports<br>trator |
|                                | otain an IP address automatical                                                                 | ly                         |                    |                        |                  |
| Out                            | se the following IP address:                                                                    |                            |                    |                        |                  |
| IP ac                          | ddress:                                                                                         |                            |                    | 1.0                    | ]                |
| Subr                           | iet mask:                                                                                       |                            |                    | 1.0                    | ]                |
| Defa                           | ult gateway:                                                                                    |                            |                    |                        | ]                |
| 00                             | otain DNS server address auton                                                                  | natically                  |                    |                        |                  |
|                                | e the following DNS server add                                                                  | resses:                    |                    |                        |                  |
| Prefi                          | erred DNS server:                                                                               |                            |                    |                        | ]                |
| Alter                          | nate DNS server:                                                                                | •                          |                    |                        |                  |
| □v                             | alidate settings upon exit                                                                      |                            |                    | Advan                  | ced              |
|                                |                                                                                                 |                            | ОК                 |                        | Cancel           |

Method 2: Set a fixed IP address

Select **Use the following IP address**, enter an IP address (By default, any from 192.168.2.2 to 192.168.2.254), subnet mask (By default,255.255.255.255.0), default gateway (By default,192.168.2.1), and DNS server address, and click OK.

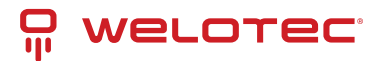

| Internetprotokoll, Version 4 (TCP/IPv4)                                                                               | ) Properties                                                         | $\times$ |
|----------------------------------------------------------------------------------------------------|----------------------------------------------------------------------|----------|
| General                                                                                                    |                                                                      |          |
| You can get IP settings assigned autor<br>this capability. Otherwise, you need to<br>for the appropriate IP settings. | natically if your network supports<br>ask your network administrator |          |
| Obtain an IP address automatical                                                                                      | y .                                                                  |          |
| • Use the following IP address:                                                                                       |                                                                      |          |
| IP address:                                                                                                    | 192.168.2.10                                                         |          |
| Subnet mask:                                                                                                    | 255.255.255.0                                                        |          |
| Default gateway:                                                                                                    | 192.168.2.1                                                          |          |
| Obtain DNS server address autom                                                                                       | natically                                                            |          |
| • Use the following DNS server add                                                                                    | resses:                                                              |          |
| Preferred DNS server:                                                                                                 | 4 . 2 . 2 . 1                                                        |          |
| Alternate DNS server:                                                                                                 | 8.8.8.8                                                              |          |
| Validate settings upon exit                                                                                           | Ad <u>v</u> anced                                                    |          |
|                                                                                                    | OK Cancel                                                            |          |

# 3.2 Logging in to the router

Connect the PC to the router directly by using the network cable, start the web browser, enter https://192.168.2.1 in the address bar, and press Enter to jump to the web login page. Enter the username (default: adm) and password (default: 123456), and click OK or press Enter to access the web configuration page.

## 3.3 Navigation Bar Operations

## 3.3.1 Returning to the Homepage

You can click the Welotec logo in the upper left corner of any web page of the TK600 to return to the **Overview** page quickly.

WELD1 EC 🕜 Durnies 👗 National 🛞 Edge Computing 🔘 System 🗒 Advance

Welotec GmbH Zum Hagenbach 7 48366 Laer www.welotec.com info@welotec.com +49 2554 9130 00

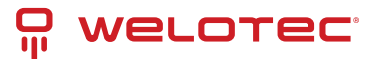

## 3.3.2 Logging Out

| weLot ec                 | O Constant | Å Network |  |  |                   |          |  |
|--------------------------|------------|-----------|--|--|-------------------|----------|--|
| Network Connection Statu | 6          |           |  |  | System Infomation | O Logeut |  |

To log out from the TK600, click the user name in the upper right corner.

# 3.4 Overview

The Overview page displays information about the TK600, such as its network connection status, system information, and data usage. You can quickly obtain the TK600 running status on this page after you log in to the TK600 web page, the Overview page appears by default. You can also click Overview to display this page. This page displays the following information:

Network Connection Status: shows the TK600s network connection status and network configuration.

| WELCT BC                  |                 |           |     |                         |                |                                                                                                    |                                                         |                    |
|---------------------------|-----------------|-----------|-----|-------------------------|----------------|----------------------------------------------------------------------------------------------------|---------------------------------------------------------|--------------------|
| Network Connection Status |                 |           |     |                         |                |                                                                                                    | System information                                      |                    |
|                           | (). Development |           |     |                         |                |                                                                                                    | here:                                                   | 11 Party           |
|                           | 100.0           | -         |     | in the                  |                |                                                                                                    | Model 1                                                 | 1000.0             |
|                           | 111             | 1010      |     | · Interface             |                |                                                                                                    | Secul Muniters                                          | CONSCIENCES IN     |
|                           |                 |           |     | strengt fact            |                |                                                                                                    | MMC dubbers:                                            | -10/00/00 PLabor   |
|                           | FAILur          | 1000      |     | P Lotters               |                |                                                                                                    | Formation Devices                                       | 1111-1011          |
|                           | Technolis (     | 1000      |     | No. No.                 | Description    |                                                                                                    | insteader insurv                                        | 201-201-12-04      |
|                           |                 | in a      |     | Register Resta          | Append         |                                                                                                    | Secondary 1                                             | 2015/05/05 100:051 |
|                           | P lotter        | 101100-11 |     | Consultar Vol           | 4 10,000       |                                                                                                    | Red Tare                                                | JULIUM LUURI       |
|                           |                 |           |     | later and               | 10.00          |                                                                                                    | free of sea                                             | 104 0000           |
|                           |                 |           |     | 94                      | 10.00          |                                                                                                    | Python Killer Comparing Regime     Python Killer Second | 143                |
| Performance And Silonge   |                 |           |     |                         | Free Trap Mont | ringther Ann Emaps Month                                                                                                    | enhypeut                                                |                    |
|                           | newsy-126       |           |     | and cannot we cannot be | The disks 🛄 B  | Contra Contra Co |                                                         |                    |
|                           |                 |           |     |                         |                |                                                                                                    |                                                         |                    |
| 1796                      | Test Th         |           | 100 | 7115 1524               |                |                                                                                                    |                                                         |                    |
|                           |                 |           |     |                         |                |                                                                                                    |                                                         |                    |
|                           | NUMBER OF PL    |           |     | Cost NO 18              |                |                                                                                                    |                                                         |                    |
| Offic Daeps Rate          |                 |           |     |                         |                |                                                                                                    |                                                         |                    |
|                           |                 |           |     |                         |                |                                                                                                    |                                                         |                    |

# 3.5 Network

## 3.5.1 Network interface

## Cellular

The **Cellular** page displays the configuration and status of the TK600 dial-up interface. You can set dial-up interface parameters to connect the TK600 to a cellular network or view details about the dial-up interface on this page. Follow these steps to configure the dial-up interface:

- 1. Choose Network > Network Interfaces > Cellular to display the Cellular page.
- 2. Select Enable Cellular.
- 3. Set the parameters (default settings recommended).
- 4. Click **Submit** to complete the configuration of the dial-up interface. The cellular network parameters are described as follows:
- Enable Cellular: enables or disables the cellular network connection.
- Profile
  - Network Type: specifies the type of the mobile network to which the router is connected, which can be GSM or CDMA.
  - APN: specifies the access point name (APN) that identifies the service type of a WCDMA/LTE network. A WCDMA/LTE system provides services based on the APN of the connected WCDMA/LTE network.

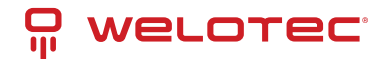

- Access Number: specifies the dial string provided by the network operator. Obtain this dial string from your network operator.
  - \* If your 3G/LTE data card supports WCDMA or LTE, the default dial string is \*99\*\*\*1#.
  - \* If your 3G data card supports CDMA 2000, the default dial string is #777.
- Auth Method
  - \* Auto: selects an authentication method automatically.
  - \* PAP: specifies the Password Authentication Protocol, a simple plain-text authentication method implemented through two-way handshakes.
  - \* CHAP: specifies the Challenge Handshake Authentication Protocol, a security authentication method that verifies message digests through three-way handshakes.
  - \* MS-CHAP: specifies the CHAP standard defined by Microsoft.
  - \* MS-CHAPv2: specifies the upgraded version of MS-CHAP, which requires two-way authentication.
- Username: specifies the username used for connection to the public data network (PDN). It is provided by your network operator.
- Password: specifies the password of the PDN user. It is provided by your network operator. Dual SIM Enable: enables or disables the dual-SIM card mode.
- Main SIM: specifies the main SIM card used. Options are SIM1, SIM2, Random, and Sequential.
- Max Number Of Dial: specifies the maximum number of dial-up attempts on SIM1. When the number of dial-up failures reaches this number, the router switches to SIM2.
- Min Connected Time: specifies the minimum network connection duration after the router dials up successfully. Within this duration, the number of dial-up attempts is counted. When the connection duration exceeds the set value, the number of dial-up attempts is reset. When the value is set to 0, this function is disabled.
- Backup SIM Timeout: specifies the timeout period of the backup SIM card used currently. The router switches to the main SIM card when the timeout period of the backup SIM card is reached.

Network Type: specifies a network type for the SIM card. Options are Auto, 3G, 4G, and 2G. You can select a specific network type suitable for your router and SIM card or choose the auto mode, in which the router automatically registers to the suitable network.

Profile: specifies the index of the dial-up parameter set.

Roaming: enables the roaming function to allow the router to dial up in roaming state or disables the roaming function to prevent the router from dialing up in roaming state. When a local SIM card is used, its dial-up capability is not affected whether this option is selected or deselected.

PIN code: specifies the personal identification number of the SIM card. If you enable PIN code but do not set a PIN code or set a wrong PIN code, the router cannot dial up. A valid PIN code enables the router to dial up to a network.

Static IP: enables or disables the use of a static IP address. If you select this option, specify an IP address manually. Then, the router obtains the specified static IP address every time it dials up to a network.

Connection Mode

- Always Online: indicates that the router stays online when it is running properly and will be disconnected and redial up only if the dial-up interface does not transmit any traffic in 30 minutes. This is the default connection mode of the system.
- On-demand Dial
  - Data Trigger: indicates that the router is offline by default and will dial up automatically when data is sent to the Internet.

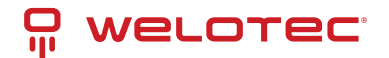

• Manual Dial: indicates that the network connection can be established or terminated by clicking **Connect** or **Disconnect** in the **Status** area.

Redial Interval: specifies the period that the router waits before dialing up again.

#### **ICMP** Probes

- ICMP Detection Server: specifies the IP address or domain name of the remote ICMP server to be probed. (If two ICMP servers are enabled, it is recommended that you enter the IP addresses or domain names of both servers here.) The router supports two ICMP servers: a primary server and a backup server. After two servers are configured, the router probes the primary server first. It probes the secondary server only when the number of probe retries on the primary server reaches the maximum value. If both the servers fail to be detected, the router dials up again and starts a new round of ICMP probe.
- ICMP Detection Interval: specifies the interval between ICMP probe packets sent from the router.
- ICMP Detection Timeout: specifies the timeout period of an ICMP probe. If the router does not receive any ICMP Reply packet within this period, it considers that the ICMP probe times out.
- ICMP Detection Max Retries: specifies the maximum number of retries after an ICMP probe failure. (The router dials up again when the number of retries reaches this value.)
- ICMP Detection Strict: enables or disables the strict ICMP probe mode. In this mode, the router does not send ICMP probe packets when its dial-up interface is transmitting data traffic. It sends ICMP probe packets only when the dial-up interface is idle.

### **Advanced Settings**

- Initial Commands: specifies some AT commands used to check the module status.
- RSSI Poll Interval: specifies the interval at which the router checks the signal status after dialing up successfully. For example, the interval is set to 60s. If you remove the antennas after the router dials up successfully, the signal strength will remain unchanged in 60s and decrease 60s later. If the interval is set to 0, RSSI polling is disabled.
- Dial Timeout: specifies the dial-up timeout period. If the router fails to dial up to a network within the timeout period, the dial-up times out. In this case, the router checks the module status and dials up to the network again.
- MRU: specifies the maximum receive unit, which is expressed in bytes.
- MTU: specifies the maximum transmit unit, which is expressed in bytes.
- Use Default Asyncmap: enables or disables the default Asyncmap.
- Use Peer DNS: enables or disables the use of the DNS server assigned in the connected network.
- LCP Interval: specifies the interval at which the router checks whether the cellular connection is normal.
- LCP Max Retries: specifies the maximum number of dial-up retries after the link connection is interrupted.
- Infinitely Dial Retry: enables the router to retry unlimited times upon a dial-up failure.
- Debug: enables display of more detailed system logs.
- Expert Options: allows you to set command parameters.

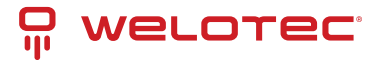

#### WAN

The following figure shows the configuration of WAN/LAN, with Interface Type set to WAN.

| welot ec          |   |                                           |               |                                              |  |
|-------------------|---|-------------------------------------------|---------------|----------------------------------------------|--|
| Network Interface | • | Overview / Network / Network Interfaces / | WAN           |                                              |  |
| Cellular          |   | Network Type : Static IP                  |               | IP Address: 192.168.1.1 Netmask: 255.255.0   |  |
| WAN               |   | Gateway:                                  |               | DNS: 0.0.0 MTU: 1500                         |  |
| LAN               |   | Status: Down                              |               | Connection Time: 0 Day 00:00:00 Description: |  |
| Loopback          |   | Configure                                 |               |                                              |  |
| Network Services  | × | Interface Type:                           | WAN LAN       |                                              |  |
| Provide and       |   | <ul> <li>Network Type:</li> </ul>         | Static IP V   |                                              |  |
| Routing           | Ť | Primary IP Address:                       | 192.168.1.1   |                                              |  |
| Firewall          | × | Netmask:                                  | 255.255.255.0 |                                              |  |
|                   |   | Gateway:                                  |               |                                              |  |
|                   |   | • MTU:                                    | 1500          |                                              |  |
|                   |   | Track L2 State:                           | 0             |                                              |  |
|                   |   | Shutdown:                                 |               |                                              |  |
|                   |   | Description:                              |               |                                              |  |
|                   |   | Secondary IP Settings                     |               |                                              |  |
|                   |   | Secondary IP                              | Netmask       | Operation 💮                                  |  |
|                   |   |                                           |               |                                              |  |

The Ethernet parameters are described as follows:

- Network Type (Static IP by default)
  - Static IP: uses a manually configured IP address, matching subnet mask, and other information for the Ethernet interface.
  - Dynamic Address (DHCP): configures the interface as a DHCP client to obtain an IP address, the matching subnet mask, and other information through DHCP.
- Static IP mode
  - Primary IP: specifies the IP address of the Ethernet interface. By default, the IP address of WAN/LAN is 192.168.1.1, and the IP address of LAN is 192.168.2.1.
  - Netmask: specifies the subnet mask of the Ethernet interface.
  - MTU: specifies the maximum transmit unit, which is expressed in bytes. The default value is 1500.
  - Speed/Duplex, including:
    - \* Auto Negotiation
    - \* 100M Full Duplex
    - \* 100M Half Duplex
    - \* 10M Full Duplex
    - \* 10M Half Duplex
  - Track L2 State: enables or disables tracking of L2 interface status. After this feature is enabled, the interface is **Down** when it is not physically connected and is **Up** when it is physically connected. After this feature is disabled, the interface state is displayed as UP regardless of whether the interface is physically connected.
  - Shutdown: disables the interface.
  - Description: specifies the descriptive information that identifies the Ethernet interface.
  - Secondary IP Setting: allows you to set up to 10 secondary IP addresses in addition to the primary IP address.

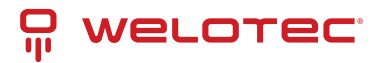

### LAN

| welot ec          |   |                                             |               |                                              |
|-------------------|---|---------------------------------------------|---------------|----------------------------------------------|
|                   |   | Overview / Network / Network Interfaces / L | AN            |                                              |
| Network Interface |   | Status                                      |               |                                              |
| Cellular          |   | IP Address: 192.168.2.1                     |               | Netmask: 255.255.255.0 MTU: 1500             |
| WAN               |   | Status: Up                                  |               | Connection Time: 0 Day 00.32:11 Description: |
|                   | Ŀ |                                             |               |                                              |
| 2.5.2             |   | Configure                                   |               |                                              |
| Loopback          |   | Primary IP Address:                         | 192.168.2.1   |                                              |
| Network Services  |   | Netmask:                                    | 255.255.255.0 |                                              |
| Routing           |   | Description:                                |               |                                              |
|                   |   | Secondary IP Settings                       |               |                                              |
| Firewall          | - | Secondary IP                                | Netmask       | Operation (+)                                |
|                   |   |                                             |               |                                              |
|                   |   |                                             |               |                                              |
|                   |   | Submit Reset                                |               |                                              |

- Primary IP: specifies the primary IP address of the interface.
- Netmask: specifies the subnet mask of the interface.
- Secondary IP Settings: allows you to set up to 10 secondary IP addresses in addition to the primary IP address.

#### Loopback

The loopback interface is a logical, virtual interface on the TK600. After you create and configure the loopback interface, you can ping its IP address or set up a Telnet connection to it to test the network connectivity. You can set or view loopback interface parameters on the **Loopback** page. Follow these steps to configure the loopback interface:

- 1. Choose Network > Network Interfaces > Loopback to display the Loopback page. You can set or view loopback interface parameters on this page.
- 2. Click the Add icon in the table under **Secondary IP Settings** to add a secondary IP address for the loopback interface. (The default IP address is 127.0.0.1.)
- 3. Enter the secondary IP address and subnet mask.
- 4. Click **Submit** to complete the configuration of the loopback interface.

As shown in the following figure, a secondary IP address 127.0.0.2 is set for the loopback interface.

| WELDI EC          |   | 🕑 Overview 🔓 Network                   | Edge Computing | ③ System 器 Advanced                                 |              |
|-------------------|---|----------------------------------------|----------------|-----------------------------------------------------|--------------|
|                   |   | Overview / Network / Network Interface | s / LAN        |                                                     |              |
| Network Interface | ^ | Status                                 |                | Add Secondary IP Settings X                         |              |
| Cellular          |   | IP Address: 192.168.2.1                |                | 10                                                  | MTU: 1500    |
| WAN               |   | Status: Up                             |                | Secondary III: 127.00.2      Netmask: 255.255.255.0 | Description: |
| LAN               |   | Configure                              |                | Cancel OK                                           |              |
| Loopback          |   | * Primary IP Address:                  | 192.168.2.1    |                                                     |              |
| Network Services  | ~ | * Netmask:                             | 255.255.255.0  |                                                     |              |
| Pautian           | ~ | Description:                           |                |                                                     |              |
| Noting            | · | Secondary IP Settings                  |                |                                                     |              |
| Firewall          | ~ | Secondary IP                           | Netmask        | Operation (+)                                       |              |
|                   |   |                                        |                | $\mathbf{N}$                                        |              |
|                   |   | Submit Reset                           |                |                                                     |              |

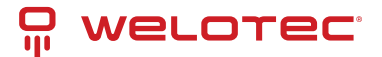

## 3.5.2 Network Services

### DHCP

The Dynamic Host Configuration Protocol (DHCP) uses the client/server communication model. The client sends a configuration request to the server, and the server replies with the IP address allocated to the client and other configuration information. In this way, the client IP address and other configuration is assigned dynamically. You can configure a DHCP server and view its configuration on the **DHCP Server** page. Follow these steps to configure a DHCP server:

- 1. Choose **Network > Network Services > DHCP > DHCP Server** to display the **DHCP Server** page.
- 2. Click the Add or Edit icon to configure the DHCP server.
- 3. Set the parameters.
- 4. Click **OK** to save the configuration, and then click **Submit** to apply the configuration. The following figure shows the DHCP server configuration.

| Edit DHCP Server     |               | ×             |
|----------------------|---------------|---------------|
| Enable DHCP Service: | $\checkmark$  |               |
| Interface:           | LAN           |               |
| * Starting Address:  | 192.168.2.2   |               |
| * Ending Address:    | 192.168.2.100 |               |
| * Lease:             | 1440          | min(30-10080) |
|                      |               |               |
|                      |               | Cancel OK     |

- The DHCP server parameters are described as follows:
  - Enable DHCP Service: enables or disables the DHCP service.
  - Interface: LAN
  - Starting Address: specifies the start IP address of the IP address pool for address allocation to DHCP clients.
  - Ending Address: specifies the end IP address of the IP address pool for address allocation to DHCP clients.
  - Lease: specifies the validity period of allocated IP addresses. The DHCP server will reclaim the expired IP addresses for reallocation. This field cannot be left blank.
- Windows Name Server (WINS): specifies the IP address of the WINS server.
- Static IP Setting: allows you to bind a fixed IP address to a MAC address, as shown in the following figure.

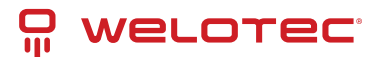

| Static IP Setting |              |               |
|-------------------|--------------|---------------|
| MAC Address       | IP Address   | Operation (+) |
| 00:00:00:00:00:01 | 192.168.2.20 | C O           |

### DNS

A domain name system (DNS) is a distributed database used for TCP/IP applications and provides translation between domain names and IP addresses. DNS allows users to access some applications by using easy-to- remember, meaningful domain names, which are then translated into the correct IP addresses by a DNS server on the network. You can configure a DNS server and the DNS relay service and view the configuration on

the **DNS** page.

- Follow these steps to configure a DNS server:
  - 1. Choose Network > Network Services > DNS to display the DNS page.
  - 2. Enter the IP address of the DNS server.
  - 3. Click **Submit** to apply the configuration. The following figure shows the DNS server configuration.

| DNS Server     |         |
|----------------|---------|
| Primary DNS:   | 1.1.1.1 |
| Secondary DNS: | 8.8.8.8 |
| Submit         | et      |

Follow these steps to configure the DNS relay service:

- 1. Choose Network > Network Services > DNS to display the DNS page.
- 2. Enable the DNS relay service. The DNS relay service cannot be disabled when the DHCP server feature is enabled.
- 3. Click the Add icon to add a [domain name <=> IP address] pair.
- 4. Enter the domain name or IP address of a host and specify the matching IP address.
- 5. Click **OK** to save the configuration, and then click **Submit** to apply the configuration. The following figure shows the configuration of the DNS relay service.

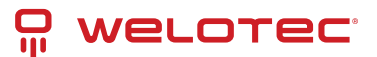

| Add the [domain name < |               | ×      |    |
|------------------------|---------------|--------|----|
| * Host:                | welotec.com   |        |    |
| * IP Address 1:        | 192.168.2.100 |        |    |
| IP Address 2:          | 192.168.2.1   |        |    |
|                        |               | _      |    |
|                        |               | Cancel | ОК |

#### **Host List**

You can view information about hosts connected to the TK600 on the **Host List** page. Choose **Network > Network Services > Host List** to display the **Host List** page, as shown in the following figure.

| Interface | MAC Address       | IP Address   | Host            | Lease          |
|-----------|-------------------|--------------|-----------------|----------------|
| LAN       | d8:c4:97:c8:ed:26 | 192.168.2.76 | DESKTOP-KRF8BHD | 0 Day 23:02:00 |

## 3.5.3 Routing

## **Routing Status**

Choose **Network > Routing > Routing Status** to display the **Routing Status** page. This page displays information about static routes configured on the TK600, as shown in the following figure.

| welot ec          |   | 🕜 Overview                                    | 🖧 Network       | B Edge Compu    |         |            | 8 Advanced      |      |  |  |  |
|-------------------|---|-----------------------------------------------|-----------------|-----------------|---------|------------|-----------------|------|--|--|--|
| Network Interface |   | Overview / Network / Routing / Routing Status |                 |                 |         |            |                 |      |  |  |  |
| Network Internace | · | Type: All                                     | Type: All V     |                 |         |            |                 |      |  |  |  |
| Network Services  | ř | Туре                                          | Destinatio      | n Netmask       | Gateway | Interface  | Distance/Metric | Time |  |  |  |
| Routing           | ^ | Connected Rou                                 | ting 127.0.0.0  | 255.0.0.0       |         | Loopback 1 | 0/0             |      |  |  |  |
| Routing Status    |   | Connected Rou                                 | ting 192.168.2. | 0 255.255.255.0 |         | LAN        | 0/0             |      |  |  |  |
| Static Routing    |   |                                               |                 |                 |         |            |                 |      |  |  |  |
| Firewall          | * |                                               |                 |                 |         |            |                 |      |  |  |  |

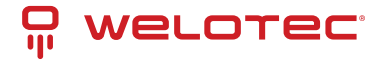

## **Static Routing**

You can configure static routes on the **Static Routing** page. Then, packets sent to a specific destination are forwarded through the specified route. (Generally, you do not need to configure static routes.) Follow these steps to configure a static route:

- 1. Choose Network > Routing > Static Routing to display the Static Routing page.
- 2. Click the **Add** icon to add a static route.
- 3. Set the parameters.
- 4. Click **OK** to save the configuration, and then click **Submit** to apply the configuration.

The following figure shows the configuration of a static route.

| Add             |           | ×         |
|-----------------|-----------|-----------|
| * Destination : | 0.0.0.0   |           |
| * Netmask:      | 0.0.0.0   |           |
| Interface:      | LAN       |           |
| Gateway:        | 10.5.16.1 |           |
| Distance :      |           |           |
| Track ID:       |           |           |
|                 |           | Cancel OK |
|                 |           | Curreer   |

Parameters of a static route are described as follows:

- Destination: specifies the destination IP address to which packets are sent.
- Netmask: specifies the subnet mask of the destination IP address.
- Interface: specifies the interface through which data packets are forwarded to the destination network.
- Gateway: specifies the IP address of the next router that data packets pass through before reaching the destination IP address.
- Distance: specifies the priority of the route. A smaller value indicates a higher priority.
- Track ID: specifies the track index or ID.

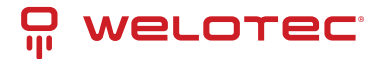

## 3.5.4 Firewall

## ACL

An access control list (ACL) permits or denies specified data flows (such as the data flow from a specified source IP address or account) based on a series of matching rules to filter the data reaching a network interface. You can configure a data filtering policy for a network interface on the **ACL** page. The configuration procedure is as follows:

- 1. Choose Network > Firewall > ACL to display the ACL page.
- 2. Click the Add icon under Access Control Policy to add an access control policy.
- 3. Set the parameters.
- 4. Click the Add or Edit icon under ACL to add an access control list on a specified interface.
- 5. Set the parameters.
- 6. Click **OK** to save the configuration, and then click **Submit** to apply the configuration.

The following figure shows the configuration of a standard access control policy.

| Add Access Control St | trategy           |        | ×  |
|-----------------------|-------------------|--------|----|
| Type:                 | Standard Extended |        |    |
| * ID:                 | 79                | ]      |    |
| Sequence Number:      |                   |        |    |
| Action:               | Permit Deny       |        |    |
| Match Conditions      |                   |        |    |
| Source IP:            |                   |        |    |
| Source Wildcard:      |                   |        |    |
| Log:                  |                   |        |    |
| Description:          |                   |        |    |
|                       |                   |        |    |
|                       |                   | Cancel | ОК |

The following figure shows the configuration of an extended access control policy.

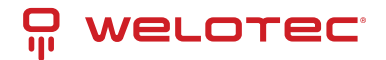

| Add Access Control St | trategy              | ×        |
|-----------------------|----------------------|----------|
| Type:                 | Standard () Extended |          |
| • ID:                 | 179                  |          |
| Sequence Number:      |                      |          |
| Action:               | Permit Deny          |          |
| Match Conditions      |                      |          |
| Protocol:             | IP V                 |          |
| Source IP:            |                      |          |
| Source Wildcard:      |                      |          |
| Destination IP:       |                      |          |
| Destination Wildcard: |                      |          |
| Fragments:            |                      |          |
| Log:                  |                      |          |
| Description:          |                      |          |
|                       |                      |          |
|                       | (                    | ancel OK |

The following figure shows the configuration of an access control list.

| Add Access Control List |       | ×         |
|-------------------------|-------|-----------|
| * Interface :           |       |           |
| In ACL:                 | V     |           |
| Out ACL:                | ~     |           |
| Admin ACL:              | 192 🗸 | ]         |
|                         |       |           |
|                         |       | Cancel OK |

- Parameters of a standard access control policy are described as follows:
  - ID: specifies the ID of an ACL rule, in the range of 1-99. A smaller value indicates a higher priority of the rule.
  - Sequence Number: specifies the sequence number of the ACL rule. A smaller value indicates a higher priority of the rule.
  - Action: permits or denies forwarding of matching packets.
  - Source IP: specifies the source IP address of packets in the ACL rule. If this field is kept blank, the rule matches packets from all networks.
  - Source Wildcard: specifies the wildcard mask of the source IP address in the ACL rule.

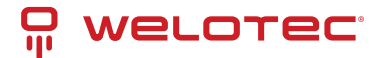

- Log: enables or disables recording of access control logs.
- Description: records meanings of access control parameters.
- Parameters of an extended access control policy are described as follows:
  - ID: specifies the ID of an ACL rule, in the range of 100-199. A smaller value indicates a higher priority of the rule.
  - Sequence Number: specifies the sequence number of the ACL rule. A smaller value indicates a higher priority of the rule.
  - Action: permits or denies forwarding of matching packets.
  - Protocol: specifies the access control protocol.
  - Source IP: specifies the source IP address of packets in the ACL rule. If this field is kept blank, the rule matches packets from all networks.
  - Source Wildcard: specifies the wildcard mask of the source IP address in the ACL rule.
  - Source Port: specifies the source port number of packets. The value any indicates that TCP/UDP packets with any source ports match the rule. This parameter is available only when the TCP or UDP protocol is selected.
  - Destination IP: specifies the destination IP address of packets in the ACL rule. If this field is kept blank, the rule matches packets destined for all networks.
  - Destination Wildcard: specifies the wildcard mask of the destination IP address in the ACL rule.
  - Destination Port: specifies the destination port number of packets. The value any indicates that TCP/UDP
    packets with any destination ports match the rule. This parameter is available only when the TCP or UDP
    protocol is selected.
  - Established Connection: specifies the range of TCP packets controlled. If this option is selected, the system controls TCP packets on established connections and does not control those on unestablished connections. If this option is deselected, the system controls TCP packets on both established and unestablished connections. This parameter is available only when the TCP protocol is selected.
  - Fragments: enables or disables control of fragmented data packets sent from the interface.
  - Log: enables or disables recording of access control logs.
  - Description: records meanings of access control parameters.
- Parameters of an access control list are described as follows:
  - Interface: specifies the name of the interface on which the access control policy is configured.
  - Rule: specifies the inbound, outbound, and administrative rules.

#### NAT

Network address translation (NAT) allows multiple hosts in a LAN to connect to the Internet by using one or multiple public IP addresses. This feature maps a few public IP addresses to many private IP addresses to conserve public IP addresses. You can view and configure NAT rules on the **NAT** page. The configuration procedure is as follows:

- 1. Choose Network > Firewall > NAT to display the NAT page.
- 2. Select an interface from the Interface drop-down list.
- 3. Click the Add icon under **Network Address Translation (NAT) Rules** to add an NAT rule and set parameters for the rule.
- 4. Click **OK** to save the configuration, and then click **Submit** to apply the configuration. 5.

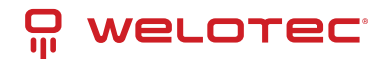

| Add Network Address Tr | ×                |        |           |
|------------------------|------------------|--------|-----------|
| Action:                | SNAT             | $\sim$ |           |
| Source Network:        | Inside Outside   |        |           |
| Translation Type:      | ACL to INTERFACE | $\sim$ |           |
| Match Conditions       |                  |        |           |
| * Access Control List: | 102              | $\sim$ |           |
| Translated Address     |                  |        |           |
| * Interface:           | WAN              | $\sim$ | ]         |
| Description:           |                  |        |           |
|                        |                  |        |           |
|                        |                  |        | Cancel OK |

As shown in the following figure, the NAT rule allows hosts connected to the TK600 to connect to the Internet by using the IP address of interface WAN.

Parameters of the NAT rule are described as follows:

- Action
  - SNAT: uses the source network address translation feature that translates source IP addresses of data packets into another IP address. Generally, this feature is used for data packets sent to the Internet through the router.
  - DNAT: uses the destination network address translation feature that translates destination IP addresses of data packets into another IP address. Generally, this feature is used for data packets sent to the private network through the router.
  - 1:1NAT: uses one-to-one IP address translation.
- Source Network (available when the action is set to SNAT or DNAT):
  - Inside: translates private IP addresses.
  - Outside: translates public IP addresses.
- Translation Type, which can be:
  - IP to IP
  - IP to INTERFACE
  - IP PORT to IP PORT
  - ACL to INTERFACE
  - ACL to IP
- Access Control List (unavailable for 1:1 NAT): specifies the ACL rule used to match the packets of which the IP addresses are translated.
- Translated Address (unavailable for 1:1 NAT): specifies the IP address or interface translated from the source address.

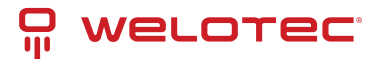

• Description: specifies the description of the NAT rule.

# 3.6 Edge Computing

## 3.6.1 Python Edge Computing

## Install and run Python App

To install and run Python App in TK600, please refer to the following process, this document takes the Device Supervisor as an example (if you want own functionality please get in contact with your Welotec Sales):

• Step 1: Install the App

Before installing the App, you need to ensure that the Python Edge Computing Engine is enabled and the Python SDK is installed, as shown in the following figure:

| welot ec                      | 🕐 Overview 🖧 Network 🗇 Edge Computing             | System 88 Advanced     |
|-------------------------------|---------------------------------------------------|------------------------|
| Python Edge Computing         | Overview / Edge Computing / Python Edge Computing |                        |
| Telegraf<br>Device Supervisor | Python Engine                                     | Enable Debug Mode: 💿 🕲 |

Choose **Edge Computing** > **Python Edge Computing**. click the Add button and select the App package file to be installed, then click Confirm

After importing, you can view the imported Apps, as shown in the following figure:

| Overview / Edge Computing / Python Edge Computing                                                 |                        |
|---------------------------------------------------------------------------------------------------|------------------------|
| Python Engine                                                                                     | Import the APP package |
| SDK Version: 1.4.3 <b>La Upgrade</b><br>Python Version: Python3<br>Used User Storage: 71MB/6GB 1% | L Select File          |
|                                                                                                   | Cancer                 |

• Step 2: Run the App Select enable App and click Submit.

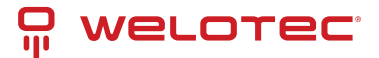

| WELOT EC                      | 🖸 Overview 👌                                                                                                    | Network                                           | Edge Computin      | ng 🕲 System       | n 🔀 Adva         | enced      |              |                   |   |  |
|-------------------------------|----------------------------------------------------------------------------------------------------|---------------------------------------------------|--------------------|-------------------|------------------|------------|--------------|-------------------|---|--|
| Python Edge Computing         | Overview / Edge Computi                                                                                                    | Overview / Edge Computing / Python Edge Computing |                    |                   |                  |            |              |                   |   |  |
| Telegraf<br>Device Supervisor | Python Engine     Image: Comparison of the state of the state of the s |                                                   |                    |                   |                  |            |              |                   |   |  |
|                               | APP<br>App Status Entire Opr                                                                                                    |                                                   |                    |                   |                  |            | Entire Opera | tion (b) (ii) (i) |   |  |
|                               | App Name                                                                                                    | App Version                                       | SDK W              | ersion            | State            | Uptime     | Log O        | peration          |   |  |
|                               |                                                                                                    |                                                   |                    | No Data           |                  |            |              |                   |   |  |
|                               | App List                                                                                                    |                                                   |                    |                   |                  |            |              |                   |   |  |
|                               | Enable App N                                                                                                    | ime Apj                                           | p Version          | SDK Version       | Start Parameters | Log File S | ize(M8)      | Operation (       | Ð |  |
|                               | device,                                                                                                    | supervisor 2.0                                    | 0.0.ro4001         | 1.4.4             |                  | 1          |              | 0 2               |   |  |
|                               | After the configurat     Submit     Reset                                                                                                    | ion changes accepted, t                           | the APP will autom | atically restart! |                  |            |              |                   |   |  |

Once enabled, the App automatically runs and will run every time the TK600 is started.

| welot ec                        |                                                  |                                                                                            |              |             |             |          |                   |           |   |  |
|---------------------------------|--------------------------------------------------|--------------------------------------------------------------------------------------------|--------------|-------------|-------------|----------|-------------------|-----------|---|--|
| Python Edge Computing           | Overview / Edge                                  | nien / Edge Computing / Python Edge Computing                                              |              |             |             |          |                   |           |   |  |
| Telegraf<br>Device Supervisor 🔍 | Python Engi<br>SDK Versi<br>Python W<br>Used Use | ne CO<br>sric 14.3 C Upgrade Enable Dabug Mode: C<br>raion: Python3<br>Storage 71M0/6GB 1% |              |             |             |          |                   |           |   |  |
|                                 | APP App Status Entire Operation (2) (1) (1)      |                                                                                            |              |             |             |          |                   |           | ) |  |
|                                 | App Name                                         | App Ve                                                                                     | rsion SDK V  | Version 5   | tate        | Uptime   | Log               | Operation |   |  |
|                                 | device_superv                                    | isor 2.0.0.ro                                                                              | 4001 1.4.4   | (           | RUNNING     | 00.00.18 | 200               | 00        |   |  |
|                                 | App List                                         |                                                                                            |              |             |             |          |                   |           |   |  |
|                                 | Enable                                           | App Name                                                                                   | App Version  | SDK Version | Start Param | neters   | Log File Size(M8) | Operation | • |  |
|                                 |                                                  | device_supervisor                                                                          | 2.0.0.rc4001 | 1.4.4       |             |          | 1                 | 0 B       |   |  |
|                                 | Submit F                                         | Submit Reset                                                                               |              |             |             |          |                   |           |   |  |

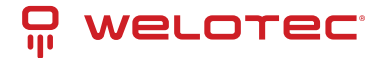

## **Update Python App version**

Generally, if you need to update the Python App version, you only need to import the new version of the App on the **Edge Computing** > **Python Edge Computing** page.

| WELOI EC               |                                                                                             |                                                   |            |             |                                                   |             |             |          |                   |             |                 |
|------------------------|---------------------------------------------------------------------------------------------|---------------------------------------------------|------------|-------------|---------------------------------------------------|-------------|-------------|----------|-------------------|-------------|-----------------|
| Data Stan Constant     | Overview / Ed                                                                               | Overview / Edge Computing / Python Edge Computing |            |             |                                                   |             |             |          |                   |             |                 |
| Python Eagle Computing | Dathan Fr                                                                                   |                                                   |            |             | Import the APP package                            |             |             |          |                   |             |                 |
| Telegraf               | Python E                                                                                    | ngine                                             |            |             |                                                   |             |             |          |                   |             |                 |
| Device Supervisor 👻    | SDK Version: 1.4.3 J. Upgrade<br>Python Version: Python3<br>Used User Storage: 109M8/6G8 2% |                                                   |            | de          | Select File     device_supervisor-V2.0.0.rc4001.t |             |             |          |                   |             |                 |
|                        |                                                                                             |                                                   |            | -           |                                                   |             |             | Cancel   | Confirm           |             |                 |
|                        | APP                                                                                         | APP                                               |            |             |                                                   |             |             |          |                   |             |                 |
|                        | App Status                                                                                  |                                                   |            |             |                                                   |             |             |          |                   | Entire      | Operation 🕞 🕕 🎧 |
|                        | App Name                                                                                    | App Name                                          |            | 'n          | SDK Version                                       | Version     |             |          | Uptime            | Log         | Operation       |
|                        | device_supervisor 2.0.0.rc4001                                                              |                                                   | 1          | 1.4.4       |                                                   | (RUNNING) 0 |             | 01:23:41 | 1 B Q             | © ೧         |                 |
|                        | App List                                                                                    |                                                   |            |             |                                                   |             |             |          |                   |             |                 |
|                        | Enable App Name App                                                                         |                                                   | App Versio | on SD       | K Version                                         | 54          | art Paramet | ers      | Log File Size(MB) | Operation 💮 |                 |
|                        |                                                                                             | device_superv                                     | Asor       | 2.0.0.rc400 | 1 1.4                                             | 4           |             |          |                   | 1           | 0 16            |

#### After the update is completed, as shown below

| welot ec                        |                                                             |                                                                                                    | le Edge Comp | xuting ③    |       |               |          |                   |           |   |
|---------------------------------|-------------------------------------------------------------|----------------------------------------------------------------------------------------------------|--------------|-------------|-------|---------------|----------|-------------------|-----------|---|
| Puthon Edge Computing           | Overvieiv / Edge C                                          | sinputing / Python Edge                                                                                                    | e Computing  |             |       |               |          |                   |           |   |
| Telegraf<br>Device Supervisor v | <b>Pythan Engin</b><br>SDK Versic<br>Pythan Ve<br>Used User | Python Engine     Image: Comparison of the state of the state of the s |              |             |       |               |          |                   |           |   |
|                                 | APP<br>App Status                                           | App Status Entire Operation (b) (ii) ()                                                                                                    |              |             |       |               |          |                   |           | ç |
|                                 | App Name                                                    | App V                                                                                                    | Version SDK  | Version     | State |               | Uptime   | Log               | Operation |   |
|                                 | device_supervis                                             | sor 2.0.0.0                                                                                                    | c4001 1.4.4  |             | RUNN  | ING           | 00:06:53 | 200               | 00        |   |
|                                 | App List                                                    |                                                                                                    |              |             |       |               |          |                   |           |   |
|                                 | Enable A                                                    | pp Name                                                                                                    | App Version  | SDK Version |       | Start Paramet | bers     | Log File Size(MB) | Operation | Ð |
|                                 |                                                             | levice_supervisor                                                                                                    | 2.0.0.re4001 | 1.4.4       |       |               |          | 1                 | 0.6       |   |
|                                 | Submit R                                                    | iset                                                                                                    |              |             |       |               |          |                   |           |   |

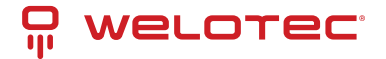

## Enable the Debug Mode

To run and debug Python code on TK600, you need to enable TK600's debug mode. Choose **Edge Computing** > **Python Edge Computing**, select **Enable Debug Mode**.

| welot ec                        |                                                                                                    |                  |              |             |            |            |        |             |          |               |      |           |   |
|---------------------------------|----------------------------------------------------------------------------------------------------|------------------|--------------|-------------|------------|------------|--------|-------------|----------|---------------|------|-----------|---|
| Python Edge Computing           | Overview / Ed                                                                                                    | pe Computing / 🖡 | ython Edge ( | Computing   |            |            |        |             |          |               |      |           |   |
| Telegraf<br>Device Supervisor 👻 | Python Engine     Image: Constraint of the system of the system of the sys |                  |              |             |            |            |        |             |          |               |      |           |   |
|                                 | APP<br>App Status Entire Operation (b) (ii) ()                                                                                                    |                  |              |             |            |            |        |             | 0        |               |      |           |   |
|                                 | App Name                                                                                                    |                  | App Ver      | rsion       | SDK Versio | on         | State  |             | Uptime   | Log           |      | Operation |   |
|                                 | device_sup                                                                                                    | ervisor          | 2.0.0.rc4    | 1001        | 1.4.4      |            | RUNNIN | G           | 00:07:48 | 10            | 0,   | ⊜ ດ       |   |
|                                 | App List                                                                                                    |                  |              |             |            |            |        |             |          |               |      |           |   |
|                                 | Enable                                                                                                    | App Name         |              | App Versi   | on S       | DK Version | Sta    | art Paramet | ters     | Log File Size | (MB) | Operation | ۲ |
|                                 |                                                                                                    | device_super     | isor         | 2.0.0.ro400 | 01 1       | .4.4       |        |             |          | 1             |      | 0 23      |   |
|                                 | Submit                                                                                                    | Reset            |              |             |            |            |        |             |          |               |      |           |   |

After the debugging mode is enabled, TK600 will start an SSH server to listen on port 222 of LAN (default IP address being 192.168.2.1). The username and password of the SSH server are displayed on the previous web page. A random password is generated every time the debugging mode is enabled or the TK600 is restarted to ensure security.

# 3.7 System

## 3.7.1 System Time

To enable the TK600 to cooperate with other devices properly, you may need to set an accurate system time for it. For this purpose, set the system time on the **System Time** page and enable the NTP protocol to implement clock synchronization among all clock-supporting devices on the network. In this way, all devices maintain the same clock to provide applications based on the consistent time. Follow these steps to set the system time:

Method 1: Select a time zone.

- 1. Choose **System > System Time** to display the **System Time** page.
- 2. Select the time zone where the TK600 is located from the Time Zone drop-down list.
- 3. Click Apply.

Method 2: Set the system time manually.

- 1. Choose System > System Time to display the System Time page.
- 2. Set a specific time in the Set Time field.
- 3. Click Apply.

Method 3: Use the local time of the PC.

1. Choose **System > System Time** to display the **System Time** page.

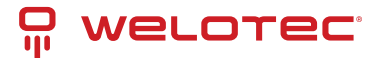

- 2. The TK600 can obtain the time of the PC as its local time.
- 3. Click Sync next to the Device Time field.

Method 4: Enable SNTP clients.

- 1. Choose System > System Time to display the System Time page.
- 2. Select Enable SNTP Clients.
- 3. Set the parameters.
- 4. Click **Submit** to apply the configuration.

## 3.7.2 System Logs

Choose **System > Log** to display the **Log** page. This page displays a large amount of information about the network and TK600, such as its running status and changes of configuration. On the **Configure** page, you can set a remote log server. Then, the TK600 will synchronize all system logs to the remote log server. The host used as the remote log server must run a remote log program.

## 3.7.3 Configuration Management

Choose **System > Configuration Management** to display the **Configuration Management** page. On this page, you can back up configuration parameters, import parameter settings, and restore factory settings of the TK600. These functions are described as follows:

- Configuration Management
  - Auto Save: enables or disables automatic saving of modified configuration in the startup configuration file.
  - Encrypted: enables or disables password encryption. After this option is selected, all passwords configured on the TK600 web system are displayed in encrypted text. This feature improves the security of passwords.
- Configuration Files Operations
  - Import Startup Config: allows you to import a configuration file as the startup configuration of the TK600. The TK600 will load the imported configuration file upon a reboot. Ensure the validity and correct order of commands in the imported configuration file. The TK600 filters out invalid commands in the imported configuration file, and then saves the valid commands as the startup configuration. The system will execute these commands sequentially after a reboot. If commands in the imported configuration file are not listed in a valid order, the system cannot enter the expected state after a reboot.
  - Export Startup Config: allows you to back up the startup configuration on a host. The startup configuration is the configuration that the TK600 loads after it starts.
  - Export Running Config: allows you to back up the running configuration on a host. The running configuration is the configuration that the TK600 is running.
  - Restore Factory Configuration: allows you to restore the factory settings of the TK600. This operation restores all parameters on the TK600 to the default settings. The factory settings are restored after a reboot of the TK600.

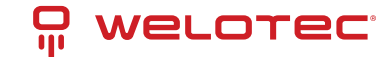

## 3.7.4 Firmware Upgrade

Follow these steps to upgrade the firmware version:

- 1. Choose System > Firmware Upgrade to display the Firmware Upgrade page.
- 2. Click Select File to select a firmware file for the TK600.
- 3. Click Starting Upgrade and OK to start the firmware upgrade.
- 4. Wait until the upgrade succeeds, and then click **Reboot** to restart the TK600.

## 3.7.5 Access Tools

To facilitate TK600 management and configuration, you can configure the TK600 management and access methods on the **Access Tools** page. Follow these steps to complete the configuration:

- Configure HTTPS
- 1. Choose System > Access Tools to display the Access Tools page.
- 2. Select Enable HTTPS and set the parameters.
- 3. Click **Submit** to apply the configuration.
- Configure Telnet
- 1. Choose System > Access Tools to display the Access Tools page.
- 2. Select Enable TELNET and set the parameters.
- 3. Click **Submit** to apply the configuration.
- Configure SSH
- 1. Choose System > Access Tools to display the Access Tools page.
- 2. Select Enable SSH and set the parameters.
- 3. Click **Submit** to apply the configuration.

The following figure shows the configuration of HTTPS-based management.

| Enable | HTTPS:                |     |             |               |               |
|--------|-----------------------|-----|-------------|---------------|---------------|
|        | Listening IP Address: | Any | ~           |               |               |
|        | * Port:               | 443 |             |               |               |
|        | * Web Login Timeout:  | 300 |             | sec(100-3600) |               |
|        | Remote Control:       |     |             |               |               |
|        | Source Network        |     | IP Wildcard |               | Operation (+) |
|        |                       |     |             |               |               |
|        |                       | ľ   | No Data     |               |               |

The HTTPS parameters are described as follows:

- 1. Listen IP Address: specifies the listening IP address. Options include Any, 127.0.0.1, and other IP addresses.
- 2. Port: specifies the listening port number of HTTPS.
- 3. Web Login Timeout: specifies the timeout period of web page login. The valid value range is 0-3600.

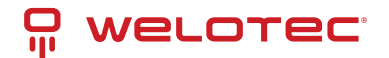

4. Remote Control: enables or disables remote access to the TK600 through HTTPS. If no remote control network is specified, the TK600 can be remotely controlled through any network.

The following figure shows the configuration of Telnet-based management.

| Enable TELNET:        |     |        |
|-----------------------|-----|--------|
| Listening IP Address: | Any | $\vee$ |
| * Port:               | 23  |        |
| Remote Control:       |     |        |

The Telnet parameters are described as follows:

- 1. Listen IP Address: specifies the listening IP address. Options include Any, 127.0.0.1, and other IP addresses.
- 2. Port: specifies the listening port number of Telnet.
- 3. Remote Control: enables or disables remote access to the TK600 through Telnet. If no remote control network is specified, the TK600 can be remotely controlled through any network.

The following figure shows the configuration of SSH-based management.

| Enable SSH:            | D    |            |
|------------------------|------|------------|
| Listening IP Address : | Any  | V          |
| · Port:                | 22   |            |
| * Timeout:             | 120  | sec(0-120) |
| Private Key Mode:      | RSA  |            |
| Private Key Length:    | 1024 | $\sim$     |
| Remote Control:        |      |            |

The SSH parameters are described as follows:

- 1. Listen IP Address: specifies the listening IP address. Options include Any, 127.0.0.1, and other IP addresses.
- 2. Port: specifies the listening port number of SSH.
- 3. Timeout: specifies the SSH timeout period. The valid value range is 0-120.
- 4. Key Mode: fixed as RSA.
- 5. Key Length: specifies the length of the key used. Options are 512, 1024, 2048, and 4096.
- 6. Remote Control: enables or disables remote access to the TK600 through Telnet. If no remote control network is specified, the TK600 can be remotely controlled through any network.

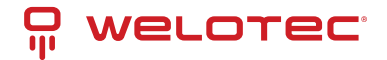

## 3.7.6 User Management

On the **User Management** page, you can add user accounts and manage the password and access rights of each account. These accounts allow multiple users to access and manage the TK600. Follow these steps to add a user:

- 1. Choose System > User Management to display the User Management page.
- 2. Click the Add icon to add a user.
- 3. Set the parameters.
- 4. Click **OK** to save the configuration.

## 3.7.7 Reboot

Choose **System > Reboot** to display the **Reboot** page, and then reboot the TK600 or set a scheduled reboot plan for it. As shown in the following figure, the TK600 is configured to reboot on 0:00 every day.

| welot ec                 | 🕑 Overview 🖁               |          | 🐵 Edge Compu |    |   | B Advanced |
|--------------------------|----------------------------|----------|--------------|----|---|------------|
| System Time              | Overview / System / Reboot | t        |              |    |   |            |
| Log                      | Reboot                     |          |              |    |   |            |
| Configuration Management | Regularly Daily Reboot     |          | V 14         | 00 |   |            |
| Firmware Upgrade         | Immediately Reboot         | O Reboot | · .          | 00 | v | м          |
| Access Tools             | Submit Reset               |          |              |    |   |            |
| User Management          |                            |          |              |    |   |            |
| Reboot                   |                            |          |              |    |   |            |

## 3.7.8 Network Tools

Choose **System > Network Tools** to display the **Network Tools** page. You can diagnose network problems of the TK600 on this page. You can enter some extension options in the Expert Options area. For example, expert option -t for the ping tool enables the TK600 to ping a specified host continuously until you stop the ping. The ping tool can be used to check whether a network is reachable. The following figure shows the configuration of a ping test.

| Ping             |                            |          |
|------------------|----------------------------|----------|
| Host:            | welotec.com                | Ping     |
| Ping Count:      | 4                          |          |
| Packet Size:     | 32                         | (8-1472) |
| xperts Options : | Please input Experts Optio |          |

The traceroute tool can be used to determine the route used to transmit IP datagrams to a destination. The following figure shows the configuration of a traceroute test.

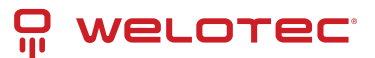

| naceroute         |                        |           |
|-------------------|------------------------|-----------|
| Host:             | welotec.com            | Trace     |
| Maximum Hops:     | 20                     | (2-40)    |
| Timeout:          | 3                      | sec(2-10) |
| Protocol:         | UDP                    | × .       |
| Experts Options : | Please input Experts ( | Optio     |

The Tcpdump tool can be used to capture packets transmitted on a specified interface. The following figure shows the Tcpdump configuration.

| Tcpdump                |                            |           |
|------------------------|----------------------------|-----------|
| Capture Interface:     | Any $\vee$                 |           |
| * Capture Number:      | 20                         | (10-1000) |
| Experts Options:       | Please input Experts Optio |           |
| Start Capture Download | Capture File               |           |

## 3.7.9 3rd Party Notification

Choose **System > 3rd Party Notification** to display the **3rd Party Notification** page. You can view the statement about the third-party software used for the TK600.

## 3.8 Advanced

Some functions are not fully migrated yet from TK800 series to TK600 series. For advanced functions you can still use the TK800 webinterface.

## 3.8.1 Administration

On this page, you can view the system status and network status (including the firmware version, MAC address, system time, and up time of the router).

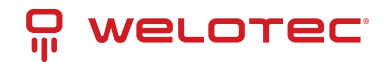

| welotec                                                            | Administration >> System                                                                                                    |                                                                                                    | Demane adm                 |
|--------------------------------------------------------------------|----------------------------------------------------------------------------------------------------|----------------------------------------------------------------------------------------------------|----------------------------|
| Administration P                                                   | Bystem Status                                                                                                    |                                                                                                    | Aam 🛅                      |
|                                                                    | Name<br>Serial Number<br>Description<br>MAC Addess<br>Formare Version<br>Butolaake Version<br>Device Time<br>PO Time<br>Up time<br>CPU Load (115115 mm)<br>Memory comungtion Total Time                                                                                           | Roder         GP 502 9200016           GP 502 9200016         Tx8000.           0016 0015 4417         2.0 0130001           2.0 0130001         2.0 0130001           2.0 0130001         2.0 0130001           2.0 0130001         2.0 0130001           2.0 0130001         2.0 013001           2.0 013001         2.0 013001           2.0 013001         2.0 013001           2.0 013001         2.0 013001           2.0 013001         2.0 013001           2.0 013001         2.0 013001           2.0 013001         2.0 013001           2.0 013001         2.0 013001           2.0 013001         2.0 013001           2.0 013001         2.0 01001           2.0 013001         2.0 01001           2.0 013001         2.0 01001           2.0 013001         2.0 01001           2.0 013001         2.0 010000           2.0 0130000         2.0 010000           2.0 01300000         2.0 010000           2.0 0130000000000000000000000000000000000                                                                                                    | Tod Alons 0<br>Alam Somery |
| Seen Conflocation                                                  | Central T [Interrup]<br>Status<br>Soper Level<br>Report Status<br>IP Address<br>Hermank<br>Connection Stree<br>Status<br>IP Address<br>IP Address<br>IP Address<br>IP Address<br>IP Address<br>Connection Stree<br>Connection Stree<br>Restaures<br>Connection Stree<br>Restaures | Decommendad<br>- (7 alos:-113 dbm)<br>segaranting<br>0 8-0<br>0 8-0<br>0<br>0<br>0<br>0<br>0<br>0<br>0<br>0<br>0<br>0<br>0<br>0<br>0 |                            |
| Cosyright British 2021<br>Treaters: Grider<br>All rights reserved. |                                                                                                    | 2 3 x · Bep                                                                                                    |                            |

## 3.8.2 VPN

## OpenVPN

In the OpenVPN architecture, when a user accesses a remote virtual address (an address of a virtual NIC, not a real address), the operating system uses the routing mechanism to send the datagrams (TUN mode) or data frames (TAP mode) to the virtual NIC. When the service program receives the data, it processes the data and sends the data to the external network through the socket. When the remote service program receives the data from the external network through its socket, it processes the data and sends the data to the virtual NIC. The application software then receives the data. At this time, a unidirectional transmission process is completed. The reverse transmission process is similar.

## **OpenVPN Client**

The parameters of an OpenVPN client are described as follows:

- Enable: enables or disables the OpenVPN client.
- Index: specifies a tunnel ID.
- OpenVPN Server: specifies the IP address or domain name of an OpenVPN server.
- Port: specifies the port number used to establish an OpenVPN tunnel.
- Protocol Type: specifies the protocol used for data transmission. Options are UDP and TCP.
- Authentication Type: Select an authentication type and set parameters for the authentication type.
- Description: specifies the description of the OpenVPN tunnel.
- Show Advanced Options
  - Source Interface: specifies the interface used to establish the OpenVPN tunnel.
  - Interface Type: specifies the type of data sent from the interface.
    - \* Tun: mostly used for IP-based communication.
    - \* Tap: allows complete Ethernet frames to pass through the OpenVPN tunnel and provides support for non-IP protocols.
  - Network Type: Options are net30, p2p, and subnet.

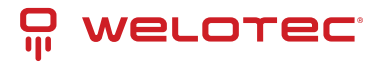

- \* net30: Four IP addresses with a 30-bit mask are selected from the IP address pool. The larger one between the two intermediate IP addresses is used as the IP address of the client's virtual NIC, and the smaller one is used as the peer IP address.
- \* p2p: An IP address is selected from the IP address pool as the IP address of the client's virtual NIC, and the actual IP address of the virtual NIC is used as the peer IP address.
- Subnet: An IP address is selected from the IP address pool as the IP address of the client's virtual NIC, and the subnet mask of the virtual NIC is used as the peer IP address.
- Cipher: specifies the protocol used to encrypt the data transmitted over the OpenVPN tunnel. The setting must be the same on the client and server.
- HMAC: specifies the authentication method used for data transmitted over the OpenVPN tunnel. Data cannot be transmitted if the authentication fails. The setting must be the same on the client and server.
- Compression LZO: specifies the compression format of data transmitted over the OpenVPN tunnel.
- Redirect-Gateway: enables the OpenVPN interface to act as the default gateway for the client, so that all traffic of the client is forwarded through the OpenVPN interface.
- Remote Float: allows the remote device to change its IP address or port.
- Link Detection Interval: specifies the interval for sending link detection packets after an OpenVPN tunnel is established. The valid value range is 10-1800, and the unit is second.
- Link Detection Timeout: specifies the timeout period of OpenVPN link detection. After the number of link detection failures reaches the maximum value, the local device initiates a new L2TP connection. The valid value range is 60-3600.
- MTU: specifies the maximum transmit unit on the OpenVPN interface, which is expressed in bytes.
- Enable Debug: enables or disables debugging logs.
- Expert Configuration: specifies OpenVPN extension parameters.
- Import Configuration: Select the OpenVPN configuration file you want to import.

#### **OpenVPN Server**

The parameters of an OpenVPN server are described as follows:

- Enable: enables or disables the OpenVPN server.
- Config Mode: specifies whether to complete the configuration manually or import a configuration file.
  - Manual Config
  - Authentication Type: specifies the authentication method used.
  - Local IP Address: specifies the virtual IP address of the OpenVPN server interface.
  - Remote IP Address: specifies the virtual IP address of the OpenVPN client.
  - Description: specifies the description of the OpenVPN tunnel.

#### Show Advanced Options: enables or disables display of advanced options.

- Source Interface: specifies the interface used to establish the OpenVPN tunnel.
- Interface Type: specifies the type of data sent from the interface.
  - Tun: mostly used for IP-based communication.
  - Tap: allows complete Ethernet frames to pass through the OpenVPN tunnel and provides support for non-IP protocols.
    - \* Network Type: Options are net30, p2p, and subnet.

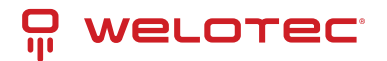

- \* Protocol Type: specifies the communication protocol used between the client and server. The setting must be the same on the client and server.
- \* Port: specifies the port number of the OpenVPN service.
- \* Cipher: specifies the protocol used to encrypt the data transmitted over the OpenVPN tunnel. The setting must be the same on the client and server.
- \* HMAC: specifies the authentication method used for data transmitted over the OpenVPN tunnel. Data cannot be transmitted if the authentication fails. The setting must be the same on the client and server.
- \* Compression LZO: specifies the compression format of data transmitted over the OpenVPN tunnel. The setting must be the same as that on the client.
- \* Link Detection Interval: specifies the interval for sending link detection packets after an OpenVPN tunnel is established. The valid value range is 10-1800, and the unit is second.
- \* Link Detection Timeout: specifies the timeout period of OpenVPN link detection. If the local device does not receive a response to the link detection packet within this period, link detection fails. The valid value range is 60-3600.
- \* MTU: specifies the maximum transmit unit on the OpenVPN interface, which is expressed in bytes.
- \* Enable Debug: enables or disables debugging logs.
- \* Expert Configuration: specifies OpenVPN extension parameters.
- \* Username/Password: specifies the user name and password used for server access when password authentication is used.

#### **Certificate Management**

The Simple Certificate Enrollment Protocol (SCEP) is a certificate management protocol formulated jointly by Cisco and Verisign. This protocol combines PKCS#7 and PKCS#10 standards, and supports extensive clients and certification authorities (CAs). The certification management parameters are described as follows:

- Enable SCEP: enables or disables the Simple Certificate Enrollment Protocol.
- Force to re-enroll: restarts the certificate enrollment service every time without checking the status of the current certificate.
- Status: displays the current certificate enrollment status on the device, which can be Initiation, Enrolling, Re-Enrolling, or Complete.
- Protect Key: specifies the key set during certificate enrollment for encryption of the digital certificate. You can import or export a certificate only after entering the protection key set during certificate enrollment.
- Protect Key Confirm: Enter the protection key again to confirm the key.
- Strict CA: sets the ID of a trusted CA. The certificate of a device is enrolled and issued by a trusted CA. Therefore, you must specify the ID of a trusted CA to bind the device to the CA. Then, the device completes certificate application, acquisition, revocation, and query through this CA.
- Server URL: specifies the URL of the CA server. You must specify a CA server URL beforehand, so that the device can apply to this server for a certificate through SCEP, for example, http://100.17.145.158:8080/certsrv/mscep/mscep.dll.
- Common Name: specifies the general name of the certificate required.
- FQDN: specifies the fully qualified domain name (FQDN) of the certificate. FQDN is the unique identifier of an entity on a network and is composed of a host name and a domain name. It can be resolved into an IP address. For example, host name www and domain name whatever.com form an FQDN [www.whatever.com.]
- Unit 1: specifies the name of the first organization of the certificate.
- Unit 2: specifies the name of the second organization of the certificate.

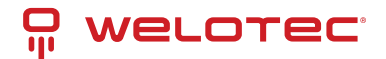

- Domain: specifies the qualified domain name of the certificate.
- Serial Number: specifies the serial number of the certificate.
- Challenge: specifies the challenge code of the certificate, which is required for certificate revocation (optional).
- Challenge Confirm: Enter the challenge code again to confirm the setting.
- Unstructured address: specifies the IP address of the certificate.
- RSA Key Length: specifies the length of the RSA key. The valid value range is 128-2048, and the unit is bit.
- Poll Interval: specifies the interval at which the device queries the current certificate status from the server. The valid value range is 30-3600, and the unit is second.
- Poll Timeout: specifies the maximum duration for querying the certificate status. The device considers the certificate application fails when the timeout period expires. The valid value range is 30-86400, and the unit is second.
- Revocation: enables or disables certificate revocation.
  - CRL URL: specifies the URL of the certificate revocation list (CRL) distribution point.
  - OCSP URL: specifies the URL of the Online Certificate Status Protocol (OCSP) server. Generally, it is the same as the URL of the CA server.

Note: When using a certificate, ensure that the system time is consistent with the actual time.

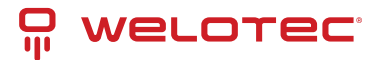

# 4 FAQ

# 4.1 How Do I Restore Factory Settings Through Hardware?

Follow these steps:

- 1. Press the RESET button while turning the TK600 on.
- 2. As soon as the ERROR LED lights up (approx. 10 seconds after switching on), release the RESET button.
- 3. After a few seconds, the ERROR LED will no longer light up. Now press the RESET button again until the Error light flashes and then release the button.
- 4. Now the LED lights ERROR and STATUS are flashing, which means that the reset to the default setting was successful.

| Default factory settings |               |
|--------------------------|---------------|
| IP WAN:                  | 192.168.1.1   |
| IP LAN:                  | 192.168.2.1   |
| Net mask:                | 255.255.255.0 |
| Username:                | adm           |
| Password:                | 123456        |
| Serial Port RS-485:      | 115200-N-8-1  |
| Serial Port RS-232:      | 9600-N-8-1    |

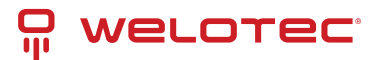

# 5 CE Declaration of Conformity

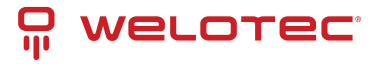

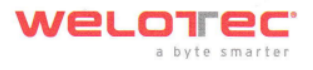

#### **Declaration of conformity**

Holder:

Welotec GmbH Zum Hagenbach 7 48366 Laer GERMANY

declares that the product:

Product: Industrial Wireless Router

Identification: TK602L

**Complies with:** 

Low Voltage Directive 2014/35/EU EN 62368-1 :2014 +A11:2017 Radio Equipment Directive 2014/53/EU: ETSI EN 300 328 V2.2.2 0 0 ETSI EN 301 489-1 V2.2.3 ETSI EN 301 489-17 V3.2.4 0 ETSI EN 301 511 V12.5 0 ETSI EN 301 908-1 V13.1 0 ETSI EN 301 908-2 V11.1.1 0 ETSI EN 301 908-13 V13.1 0 o EN 62311:2008 EMC Directive 2014/30/EU o EN 55032:2015 EN 55024:2017 0 RoHS 2 Directive 2011/65/EU & 2015/863/EU

# CE

The corresponding markings appear under the appliance.

Welotec Grobs Zum Hagenbach D-48366 Laer Fon: +49(0)2554 91301 E-mail: info@weleten.co

August 10, 2021 Date

Signature

(Jos Zenner, CTO)

#### www.welotec.com | info@welotec.com

Geschäftsführer:

Dr. Reinhard Lülff

Jos Zenner

Daniel Maurice

Welotec GmbH Zum Hagenbach 7 · D · 48366 Laer Fon: +49 (0)25 54/91 30 · 00 Fax: +49 (0)25 54/91 30 · 10 Handelsregister Steinfurt HRB 3363 Ust-IdNr. DE121631449 Steuer-Nr. 311/5830/2243 D-U-N-S: 34-448-1044 USD Payments / EUR Zahlungen Deutsche Bank AG Vreden IBAN DE36 4037 0024 0392 0840 00 BIC DEUTDEDB403 EUR Zahlungen Kreissparkasse Steinfurt IBAN DE13 4035 1060 0003 0202 03 BIC WELADED1STF

Welotec GmbH Zum Hagenbach 7 48366 Laer www.welotec.com info@welotec.com +49 2554 9130 00

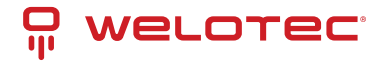

Download here

www.welotec.com info@welotec.com +49 2554 9130 00

# 6 OSS Clearings

## 6.1 Third Party Software Notifications and Licenses

The copyrights for certain portions of the Software may be owned or licensed by other third parties ("Third Party Software") and used and distributed under license. The Third Party Notices includes the acknowledgements, notices and licenses for the Third Party Software. The Third Party Notices can be viewed via the Web Interface. The Third Party Software is licensed according to the applicable Third Party Software license notwithstanding anything to the contrary in this Agreement. The Third Party Software contains copyrighted software that is licensed under the GPL/LGPL or other copyleft licenses. Copies of those licenses are included in the Third Party Notices. Welotec's warranty and liability for Welotec's modification to the software shown below is the same as Welotec's warranty and liability for the product this Modifications come along with. It is described in your contract with Welotec (including General Terms and Conditions) for the product. You may obtain the complete Corresponding Source code from us for a period of three years after our last shipment of the Software by sending a request letter to:

Welotec GmbH, Zum Hagenbach 7, 48366 Laer, Germany

Please include "Source for Welotec TK600" and the version number of the software in the request letter. This offer is valid to anyone in receipt of this information.

#### C-ares

V1.7.5

#### Copyright (C) 2004 - 2011 by Daniel Stenberg et al

Permission is hereby granted, free of charge, to any person obtaining a copy of this software and associated documentation files (the "Software"), to deal in the Software without restriction, including without limitation the rights to use, copy, modify, merge, publish, distribute, sublicense, and/or sell copies of the Software, and to permit persons to whom the Software is furnished to do so, subject to the following conditions:

The above copyright notice and this permission notice shall be included in all copies or substantial portions of the Software.

THE SOFTWARE IS PROVIDED "AS IS", WITHOUT WARRANTY OF ANY KIND, EXPRESS OR IMPLIED, INCLUDING BUT NOT LIMITED TO THE WARRANTIES OF MERCHANTABILITY, FITNESS FOR A PARTICULAR PURPOSE AND NONIN-FRINGEMENT. IN NO EVENT SHALL THE AUTHORS OR COPYRIGHT HOLDERS BE LIABLE FOR ANY CLAIM, DAMAGES OR OTHER LIABILITY, WHETHER IN AN ACTION OF CONTRACT, TORT OR OTHERWISE, ARISING FROM, OUT OF OR IN CONNECTION WITH THE SOFTWARE OR THE USE OR OTHER DEALINGS IN THE SOFTWARE.

License: MIT (See below)

#### **Conntrack-Tools**

V1.0.0

Copyright (C) 2008-2011 Pablo Neira Ayuso

This program is free software; you can redistribute it and/or modify it under the terms of the GNU General Public License as published by the Free Software Foundation, version 2 of the License. This program is distributed by the holder of the Copyright in the hope that it will be useful, but WITHOUT ANY WARRANTY by the holder of the Copyright; without even the implied warranty of MERCHANTABILITY or FITNESS FOR A PARTICULAR PURPOSE. See the GNU General Public License for more details.

License: GPLv2 (See below)

Curl

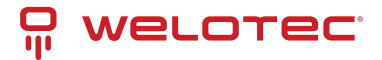

V7.23.1

Copyright (c) 1996 - 2011, Daniel Stenberg, <daniel@haxx.se>.

#### All rights reserved.

Permission to use, copy, modify, and distribute this software for any purpose with or without fee ishereby granted, provided that the above copyright notice and this permission notice appear inall copies.

THE SOFTWARE IS PROVIDED "AS IS", WITHOUT WARRANTY OF ANY KIND, EXPRESS ORIMPLIED, INCLUDING BUT NOT LIMITED TO THE WARRANTIES OF MERCHANTABILITY, FITNESS FOR A PARTICULAR PURPOSE AND NONIN-FRINGEMENT OF THIRD PARTYRIGHTS. IN NO EVENT SHALL THE AUTHORS OR COPYRIGHT HOLDERS BE LIABLE FORANY CLAIM, DAMAGES OR OTHER LIABILITY, WHETHER IN AN ACTION OF CONTRACT, TORT OR OTHERWISE, ARIS-ING FROM, OUT OF OR IN CONNECTION WITH THESOFTWARE OR THE USE OR OTHER DEALINGS IN THE SOFTWARE.

Except as contained in this notice, the name of a copyright holder shall not be used in advertisingor otherwise to promote the sale, use or other dealings in this Software without prior writtenauthorization of the copyright holder.

License: CURL (See below)

#### Dnsmasq

V2.61

Copyright (c) 2000-2012 Simon Kelley

This program is free software; you can redistribute it and/or modify it under the terms of the GNU General Public License as published by the Free Software Foundation, version 2 of the License. This program is distributed by the holder of the Copyright in the hope that it will be useful, but WITHOUT ANY WARRANTY by the holder of the Copyright; without even the implied warranty of MERCHANTABILITY or FITNESS FOR A PARTICULAR PURPOSE. See the GNU General Public License for more details.

License: GPLv2 (See below)

#### Dropbear

V2015.67

Copyright (c) 2002-2014 Matt Johnston

Portions copyright (c) 2004 Mihnea Stoenescu

Permission is hereby granted, free of charge, to any person obtaining a copy of this software and associated documentation files (the "Software"), to deal in the Software without restriction, including without limitation the rights to use, copy, modify, merge, publish, distribute, sublicense, and/or sell copies of the Software, and to permit persons to whom the Software is furnished to do so, subject to the following conditions:

The above copyright notice and this permission notice shall be included in all copies or substantial portions of the Software.

THE SOFTWARE IS PROVIDED "AS IS", WITHOUT WARRANTY OF ANY KIND, EXPRESS OR IMPLIED, INCLUDING BUT NOT LIMITED TO THE WARRANTIES OF MERCHANTABILITY, FITNESS FOR A PARTICULAR PURPOSE AND NONIN-FRINGEMENT. IN NO EVENT SHALL THE AUTHORS OR COPYRIGHT HOLDERS BE LIABLE FOR ANY CLAIM, DAMAGES OR OTHER LIABILITY, WHETHER IN AN ACTION OF CONTRACT, TORT OR OTHERWISE, ARISING FROM, OUT OF OR IN CONNECTION WITH THE SOFTWARE OR THE USE OR OTHER DEALINGS IN THE SOFTWARE.

License: MIT (See below)

#### **EZ-ipupdate**

V3.0.11b7

Copyright (C) 1998-2001 Angus Mackay.

This program is free software; you can redistribute it and/or modify it under the terms of the GNU General Public License as published by the Free Software Foundation, version 2 of the License. This program is distributed by the holder of the Copyright in the hope that it will be useful, but WITHOUT ANY WARRANTY by the holder of the

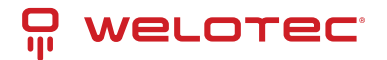

Copyright; without even the implied warranty of MERCHANTABILITY or FITNESS FOR A PARTICULAR PURPOSE. See the GNU General Public License for more details.

License: GPLv2 (See below)

Igmpproxy

V0.1

Copyright (C) 2005 Johnny Egeland

This program is free software; you can redistribute it and/or modify it under the terms of the GNU General Public License as published by the Free Software Foundation, version 2 of the License. This program is distributed by the holder of the Copyright in the hope that it will be useful, but WITHOUT ANY WARRANTY by the holder of the Copyright; without even the implied warranty of MERCHANTABILITY or FITNESS FOR A PARTICULAR PURPOSE. See the GNU General Public License for more details.

License: GPLv2 (See below)

#### Iproute2

V3.4.0

Copyright (C) 2004 by Harald Welte <laforge@gnumonks.org>

Copyright 2001 by Robert Olsson <robert.olsson@its.uu.se>

Copyright (C)2005 USAGI/WIDE Project

Copyright (c) 1996 by Internet Software Consortium

This program is free software; you can redistribute it and/or modify it under the terms of the GNU General Public License as published by the Free Software Foundation, version 2 of the License. This program is distributed by the holder of the Copyright in the hope that it will be useful, but WITHOUT ANY WARRANTY by the holder of the Copyright; without even the implied warranty of MERCHANTABILITY or FITNESS FOR A PARTICULAR PURPOSE. See the GNU General Public License for more details.

License: GPLv2 (See below)

#### Iptables

V1.4.13

Copyright (c) 2000-2001 Netfilter Core Team

This program is free software; you can redistribute it and/or modify it under the terms of the GNU General Public License as published by the Free Software Foundation, version 2 of the License. This program is distributed by the holder of the Copyright in the hope that it will be useful, but WITHOUT ANY WARRANTY by the holder of the Copyright; without even the implied warranty of MERCHANTABILITY or FITNESS FOR A PARTICULAR PURPOSE. See the GNU General Public License for more details.

License: GPLv2 (See below)

Jansson

V2.10

Copyright (c) 2009-2016 Petri Lehtinen <petri@digip.org>

Permission is hereby granted, free of charge, to any person obtaining a copy of this software and associated documentation files (the "Software"), to deal in the Software without restriction, including without limitation the rights to use, copy, modify, merge, publish, distribute, sublicense, and/or sell copies of the Software, and to permit persons to whom the Software is furnished to do so, subject to the following conditions:

The above copyright notice and this permission notice shall be included in all copies or substantial portions of the Software.

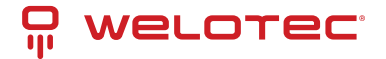

THE SOFTWARE IS PROVIDED "AS IS", WITHOUT WARRANTY OF ANY KIND, EXPRESS OR IMPLIED, INCLUDING BUT NOT LIMITED TO THE WARRANTIES OF MERCHANTABILITY, FITNESS FOR A PARTICULAR PURPOSE AND NONIN-FRINGEMENT. IN NO EVENT SHALL THE AUTHORS OR COPYRIGHT HOLDERS BE LIABLE FOR ANY CLAIM, DAMAGES OR OTHER LIABILITY, WHETHER IN AN ACTION OF CONTRACT, TORT OR OTHERWISE, ARISING FROM, OUT OF OR IN CONNECTION WITH THE SOFTWARE OR THE USE OR OTHER DEALINGS IN THE SOFTWARE.

License: MIT (See below)

#### Libevent

V2.1.8

Copyright (c) 2000-2007 Niels Provos

Copyright (c) 2007-2012 Niels Provos and Nick Mathewson <provos@citi.umich.edu>

Libevent is available for use under the following license, commonly known as the 3-clause (or "modified") BSD license:

Redistribution and use in source and binary forms, with or without modification, are permitted provided that the following conditions are met:

1. Redistributions of source code must retain the above copyright notice, this list of conditions and the following disclaimer.

2. Redistributions in binary form must reproduce the above copyright notice, this list of conditions and the following disclaimer in the documentation and/or other materials provided with the distribution.

3. The name of the author may not be used to endorse or promote products derived from this software without specific prior written permission.

THIS SOFTWARE IS PROVIDED BY THE AUTHOR "AS IS" AND ANY EXPRESS ORIMPLIED WARRANTIES, INCLUDING, BUT NOT LIMITED TO, THE IMPLIED WARRANTIESOF MERCHANTABILITY AND FITNESS FOR A PARTICULAR PURPOSE ARE DISCLAIMED.IN NO EVENT SHALL THE AUTHOR BE LIABLE FOR ANY DIRECT, INDIRECT, INCIDENTAL, SPECIAL, EXEMPLARY, OR CONSEQUENTIAL DAMAGES (INCLUDING, BUTNOT LIMITED TO, PROCUREMENT OF SUBSTITUTE GOODS OR SERVICES; LOSS OF USE, DATA, OR PROFITS; OR BUSINESS INTERRUPTION) HOWEVER CAUSED AND ON ANYTHEORY OF LIABILITY, WHETHER IN CONTRACT, STRICT LIABILITY, OR TORT(INCLUDING NEGLIGENCE OR OTH-ERWISE) ARISING IN ANY WAY OUT OF THE USE OFTHIS SOFTWARE, EVEN IF ADVISED OF THE POSSIBILITY OF SUCH DAMAGE.

#### \_\_\_\_\_

Portions of Libevent are based on works by others, also made available by them under the three-clause BSD license above. The copyright notices areavailable in the corresponding source files; the license is as above. Here ´s a list:

log.c:

- Copyright (c) 2000 Dug Song <dugsong@monkey.org>
- Copyright (c) 1993 The Regents of the University of California.

strlcpy.c:

Copyright (c) 1998 Todd C. Miller < Todd.Miller@courtesan.com>

win32select.c:

Copyright (c) 2003 Michael A. Davis <mike@datanerds.net>

evport.c:

Copyright (c) 2007 Sun Microsystems

ht-internal.h:

Copyright (c) 2002 Christopher Clark

minheap-internal.h:

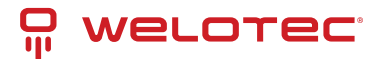

Copyright (c) 2006 Maxim Yegorushkin <maxim.yegorushkin@gmail.com>

\_\_\_\_\_

The arc4module is available under the following, sometimes called the"OpenBSD" license:

Copyright (c) 1996, David Mazieres <dm@uun.org> Copyright (c) 2008, Damien Miller <djm@openbsd.org>

Permission to use, copy, modify, and distribute this software for anypurpose with or without fee is hereby granted, provided that the abovecopyright notice and this permission notice appear in all copies.

THE SOFTWARE IS PROVIDED "AS IS" AND THE AUTHOR DISCLAIMS ALL WARRANTIESWITH REGARD TO THIS SOFT-WARE INCLUDING ALL IMPLIED WARRANTIES OFMERCHANTABILITY AND FITNESS. IN NO EVENT SHALL THE AUTHOR BE LIABLE FORANY SPECIAL, DIRECT, INDIRECT, OR CONSEQUENTIAL DAMAGES OR ANY DAMAGESWHATSOEVER RESULTING FROM LOSS OF USE, DATA OR PROFITS, WHETHER IN ANACTION OF CONTRACT, NEGLIGENCE OR OTHER TORTIOUS ACTION, ARISING OUT OFOR IN CONNECTION WITH THE USE OR PERFORMANCE OF THIS SOFTWARE.

License: BSD (See below)

Libnl

V3.2.20

Copyright (c) 2003-2012 Thomas Graf <tgraf@suug.ch>

This program is free software; you can redistribute it and/or modify it under the terms of the GNU Lesser General Public License as published by the Free Software Foundation, version 2.1 of the License. This program is distributed by the holder of the Copyright in the hope that it will be useful, but WITHOUT ANY WARRANTY by the holder of the Copyright; without even the implied warranty of MERCHANTABILITY or FITNESS FOR A PARTICULAR PURPOSE. See the GNU Lesser General Public License for more details.

License: LGPLv2.1 (See below)

Libpcap

V0.9.4

Copyright (c) 1990, 1991, 1992, 1993, 1994, 1995, 1996, 1997, 1998 The Regents of the University of California. All rights reserved.

THIS SOFTWARE IS PROVIDED "AS IS" AND WITHOUT ANY EXPRESS OR IMPLIED WARRANTIES, INCLUDING, WITHOUT LIMITATION, THE IMPLIED WARRANTIES OF MERCHANTABILITY AND FITNESS FOR A PARTICULAR PURPOSE.

License: BSD (See below)

Linux

V3.2.0

Copyright (C) 1991 - 2009 Linus Torvalds and others

This program is free software; you can redistribute it and/or modify it under the terms of the GNU General Public License as published by the Free Software Foundation, version 2 of the License. This program is distributed by the holder of the Copyright in the hope that it will be useful, but WITHOUT ANY WARRANTY by the holder of the Copyright; without even the implied warranty of MERCHANTABILITY or FITNESS FOR A PARTICULAR PURPOSE. See the GNU General Public License for more details.

License: GPLv2 (See below)

Lrzsz

V0.12.20

Copyright (C) until 1988 Chuck Forsberg (Omen Technology INC)

Copyright (C) 1994 Matt Porter, Michael D. Black

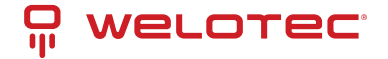

#### Copyright (C) 1996, 1997 Uwe Ohse

This program is free software; you can redistribute it and/or modify it under the terms of the GNU General Public License as published by the Free Software Foundation, version 2 of the License. This program is distributed by the holder of the Copyright in the hope that it will be useful, but WITHOUT ANY WARRANTY by the holder of the Copyright; without even the implied warranty of MERCHANTABILITY or FITNESS FOR A PARTICULAR PURPOSE. See the GNU General Public License for more details.

License: GPLv2 (See below)

Lzo

V2.03

Copyright (C) 1996-2008 Markus Franz Xaver Johannes Oberhumer

This program is free software; you can redistribute it and/or modify it under the terms of the GNU General Public License as published by the Free Software Foundation, version 2 of the License. This program is distributed by the holder of the Copyright in the hope that it will be useful, but WITHOUT ANY WARRANTY by the holder of the Copyright; without even the implied warranty of MERCHANTABILITY or FITNESS FOR A PARTICULAR PURPOSE. See the GNU General Public License for more details.

License: GPLv2 (See below)

#### Matrixssl

V2.03

V3.8.7b-OPEN

Copyright (c) 2013-2016 INSIDE Secure Corporation

Copyright (c) PeerSec Networks, 2002-2011

This program is free software; you can redistribute it and/or modify it under the terms of the GNU General Public License as published by the Free Software Foundation, version 2 of the License. This program is distributed by the holder of the Copyright in the hope that it will be useful, but WITHOUT ANY WARRANTY by the holder of the Copyright; without even the implied warranty of MERCHANTABILITY or FITNESS FOR A PARTICULAR PURPOSE. See the GNU General Public License for more details.

License: GPLv2 (See below)

#### Nanomsg

V1.1.2

Copyright (c) Martin Sustrik All rights reserved.

Permission is hereby granted, free of charge, to any person obtaining a copy of this software and associated documentation files (the "Software"), to deal in the Software without restriction, including without limitation the rights to use, copy, modify, merge, publish, distribute, distribute with modifications, sublicense, and/or sell copies of the Software, and to permit persons to whom the Software is furnished to do so, subject to the following conditions:

The above copyright notice and this permission notice shall be included in all copies or substantial portions of the Software.

THE SOFTWARE IS PROVIDED "AS IS", WITHOUT WARRANTY OF ANY KIND, EXPRESS OR IMPLIED, INCLUDING BUT NOT LIMITED TO THE WARRANTIES OF MERCHANTABILITY, FITNESS FOR A PARTICULAR PURPOSE AND NONIN-FRINGEMENT. IN NO EVENT SHALL THE ABOVE COPYRIGHT HOLDERS BE LIABLE FOR ANY CLAIM, DAMAGES OR OTHER LIABILITY, WHETHER IN AN ACTION OF CONTRACT, TORT OR OTHERWISE, ARISING FROM, OUT OF OR IN CONNECTION WITH THE SOFTWARE OR THE USE OR OTHER DEALINGS IN THE SOFTWARE.

Except as contained in this notice, the name(s) of the above copyright holders shall not be used in advertising or otherwise to promote the sale, use or other dealings in this Software without prior written authorization.

License: MIT-X11 (See below)

#### Net-snmp

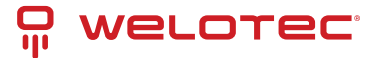

V5.4.1

Copyright 1989, 1991, 1992 by Carnegie Mellon University

Derivative Work - 1996, 1998-2000

Copyright 1996, 1998-2000 The Regents of the University of California

Various copyrights apply to this package, listed in various separate parts below. Please make sure that you read all the parts

Part 1: CMU/UCD copyright notice: (BSD like) —Copyright 1989, 1991, 1992 by Carnegie Mellon University
Derivative Work - 1996, 1998-2000
Derivative Work - 1996, 1998-2000

All Rights Reserved

Permission to use, copy, modify and distribute this software and its documentation for any purpose and without fee is hereby granted, provided that the above copyright notice appears in all copies and that both that copyright notice and this permission notice appear in supporting documentation, and that the name of CMU and The Regents of the University of California not be used in advertising or publicity pertaining to distribution of the software without specific written permission.

CMU AND THE REGENTS OF THE UNIVERSITY OF CALIFORNIA DISCLAIM ALL WARRANTIES WITH REGARD TO THIS SOFTWARE, INCLUDING ALL IMPLIED WARRANTIES OF MERCHANTABILITY AND FITNESS. IN NO EVENT SHALL CMU OR THE REGENTS OF THE UNIVERSITY OF CALIFORNIA BE LIABLE FOR ANY SPECIAL, INDIRECT OR CONSEQUENTIAL DAMAGES OR ANY DAMAGES WHATSOEVER RESULTING FROM THE LOSS OF USE, DATA OR PROFITS, WHETHER IN AN ACTION OF CONTRACT, NEGLIGENCE OR OTHER TORTIOUS ACTION, ARISING OUT OF OR IN CONNECTION WITH THE USE OR PERFORMANCE OF THIS SOFTWARE.

--- Part 2: Networks Associates Technology, Inc copyright notice (BSD) ---

Copyright (c) 2001-2003, Networks Associates Technology, Inc All rights reserved.

Redistribution and use in source and binary forms, with or without modification, are permitted provided that the following conditions are met:

\* Redistributions of source code must retain the above copyright notice, this list of conditions and the following disclaimer.

\* Redistributions in binary form must reproduce the above copyright notice, this list of conditions and the following disclaimer in the documentation and/or other materials provided with the distribution.

\* Neither the name of the Networks Associates Technology, Inc nor the names of its contributors may be used to endorse or promote products derived from this software without specific prior written permission.

THIS SOFTWARE IS PROVIDED BY THE COPYRIGHT HOLDERS AND CONTRIBUTORS "AS IS" AND ANY EXPRESS OR IM-PLIED WARRANTIES, INCLUDING, BUT NOT LIMITED TO, THE IMPLIED WARRANTIES OF MERCHANTABILITY AND FIT-NESS FOR A PARTICULAR PURPOSE ARE DISCLAIMED. IN NO EVENT SHALL THE COPYRIGHT HOLDERS OR CONTRIB-UTORS BE LIABLE FOR ANY DIRECT, INDIRECT, INCIDENTAL, SPECIAL, EXEMPLARY, OR CONSEQUENTIAL DAMAGES (INCLUDING, BUT NOT LIMITED TO, PROCUREMENT OF SUBSTITUTE GOODS OR SERVICES; LOSS OF USE, DATA, OR PROFITS; OR BUSINESS INTERRUPTION) HOWEVER CAUSED AND ON ANY THEORY OF LIABILITY, WHETHER IN CON-TRACT, STRICT LIABILITY, OR TORT (INCLUDING NEGLIGENCE OR OTHERWISE) ARISING IN ANY WAY OUT OF THE USE OF THIS SOFTWARE, EVEN IF ADVISED OF THE POSSIBILITY OF SUCH DAMAGE.

--- Part 3: Cambridge Broadband Ltd. copyright notice (BSD) ---

Portions of this code are copyright (c) 2001-2003, Cambridge Broadband Ltd. All rights reserved.

Redistribution and use in source and binary forms, with or without modification, are permitted provided that the following conditions are met:

\* Redistributions of source code must retain the above copyright notice, this list of conditions and the following disclaimer.

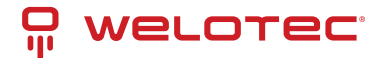

\* Redistributions in binary form must reproduce the above copyright notice, this list of conditions and the following disclaimer in the documentation and/or other materials provided with the distribution.

\* The name of Cambridge Broadband Ltd. may not be used to endorse or promote products derived from this software without specific prior written permission.

THIS SOFTWARE IS PROVIDED BY THE COPYRIGHT HOLDER "AS IS" AND ANY EXPRESS OR IMPLIED WARRANTIES, INCLUDING, BUT NOT LIMITED TO, THE IMPLIED WARRANTIES OF MERCHANTABILITY AND FITNESS FOR A PARTIC-ULAR PURPOSE ARE DISCLAIMED. IN NO EVENT SHALL THE COPYRIGHT HOLDER BE LIABLE FOR ANY DIRECT, IN-DIRECT, INCIDENTAL, SPECIAL, EXEMPLARY, OR CONSEQUENTIAL DAMAGES (INCLUDING, BUT NOT LIMITED TO, PROCUREMENT OF SUBSTITUTE GOODS OR SERVICES; LOSS OF USE, DATA, OR PROFITS; OR BUSINESS INTERRUP-TION) HOWEVER CAUSED AND ON ANY THEORY OF LIABILITY, WHETHER IN CONTRACT, STRICT LIABILITY, OR TORT (INCLUDING NEGLIGENCE OR OTHERWISE) ARISING IN ANY WAY OUT OF THE USE OF THIS SOFTWARE, EVEN IF AD-VISED OF THE POSSIBILITY OF SUCH DAMAGE.

--- Part 4: Sun Microsystems, Inc. copyright notice (BSD) ---

Copyright © 2003 Sun Microsystems, Inc., 4150 Network Circle, Santa Clara, California 95054, U.S.A. All rights reserved.

Use is subject to license terms below.

This distribution may include materials developed by third parties.

Sun, Sun Microsystems, the Sun logo and Solaris are trademarks or registered trademarks of Sun Microsystems, Inc. in the U.S. and other countries.

Sun, Sun Microsystems, the Sun logo and Solaris are trademarks or registered trademarks of Sun Microsystems, Inc. in the U.S. and other countries.

\* Redistributions of source code must retain the above copyright notice, this list of conditions and the following disclaimer.

\* Redistributions in binary form must reproduce the above copyright notice, this list of conditions and the following disclaimer in the documentation and/or other materials provided with the distribution.

\* Neither the name of the Sun Microsystems, Inc. nor the names of its contributors may be used to endorse or promote products derived from this software without specific prior written permission.

THIS SOFTWARE IS PROVIDED BY THE COPYRIGHT HOLDERS AND CONTRIBUTORS "AS IS" AND ANY EXPRESS OR IM-PLIED WARRANTIES, INCLUDING, BUT NOT LIMITED TO, THE IMPLIED WARRANTIES OF MERCHANTABILITY AND FIT-NESS FOR A PARTICULAR PURPOSE ARE DISCLAIMED. IN NO EVENT SHALL THE COPYRIGHT HOLDERS OR CONTRIB-UTORS BE LIABLE FOR ANY DIRECT, INDIRECT, INCIDENTAL, SPECIAL, EXEMPLARY, OR CONSEQUENTIAL DAMAGES (INCLUDING, BUT NOT LIMITED TO, PROCUREMENT OF SUBSTITUTE GOODS OR SERVICES; LOSS OF USE, DATA, OR PROFITS; OR BUSINESS INTERRUPTION) HOWEVER CAUSED AND ON ANY THEORY OF LIABILITY, WHETHER IN CON-TRACT, STRICT LIABILITY, OR TORT (INCLUDING NEGLIGENCE OR OTHERWISE) ARISING IN ANY WAY OUT OF THE USE OF THIS SOFTWARE, EVEN IF ADVISED OF THE POSSIBILITY OF SUCH DAMAGE.

--- Part 5: Sparta, Inc copyright notice (BSD) ---

Copyright (c) 2003-2009, Sparta, Inc All rights reserved.

Redistribution and use in source and binary forms, with or without modification, are permitted provided that the following conditions are met:

\* Redistributions of source code must retain the above copyright notice, this list of conditions and the following disclaimer.

\* Redistributions in binary form must reproduce the above copyright notice, this list of conditions and the following disclaimer in the documentation and/or other materials provided with the distribution.

\* Neither the name of Sparta, Inc nor the names of its contributors may be used to endorse or promote products derived from this software without specific prior written permission.

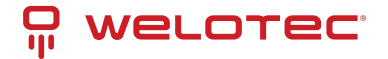

THIS SOFTWARE IS PROVIDED BY THE COPYRIGHT HOLDERS AND CONTRIBUTORS "AS IS" AND ANY EXPRESS OR IM-PLIED WARRANTIES, INCLUDING, BUT NOT LIMITED TO, THE IMPLIED WARRANTIES OF MERCHANTABILITY AND FIT-NESS FOR A PARTICULAR PURPOSE ARE DISCLAIMED. IN NO EVENT SHALL THE COPYRIGHT HOLDERS OR CONTRIB-UTORS BE LIABLE FOR ANY DIRECT, INDIRECT, INCIDENTAL, SPECIAL, EXEMPLARY, OR CONSEQUENTIAL DAMAGES (INCLUDING, BUT NOT LIMITED TO, PROCUREMENT OF SUBSTITUTE GOODS OR SERVICES; LOSS OF USE, DATA, OR PROFITS; OR BUSINESS INTERRUPTION) HOWEVER CAUSED AND ON ANY THEORY OF LIABILITY, WHETHER IN CON-TRACT, STRICT LIABILITY, OR TORT (INCLUDING NEGLIGENCE OR OTHERWISE) ARISING IN ANY WAY OUT OF THE USE OF THIS SOFTWARE, EVEN IF ADVISED OF THE POSSIBILITY OF SUCH DAMAGE.

--- Part 6: Cisco/BUPTNIC copyright notice (BSD) ---

Copyright (c) 2004, Cisco, Inc and Information Network Center of Beijing University of Posts and Telecommunications. All rights reserved.

Redistribution and use in source and binary forms, with or without modification, are permitted provided that the following conditions are met:

\* Redistributions of source code must retain the above copyright notice, this list of conditions and the following disclaimer.

\* Redistributions in binary form must reproduce the above copyright notice, this list of conditions and the following disclaimer in the documentation and/or other materials provided with the distribution.

\* Neither the name of Cisco, Inc, Beijing University of Posts and Telecommunications, nor the names of their contributors may be used to endorse or promote products derived from this software without specific prior written permission.

THIS SOFTWARE IS PROVIDED BY THE COPYRIGHT HOLDERS AND CONTRIBUTORS "AS IS" AND ANY EXPRESS OR IM-PLIED WARRANTIES, INCLUDING, BUT NOT LIMITED TO, THE IMPLIED WARRANTIES OF MERCHANTABILITY AND FIT-NESS FOR A PARTICULAR PURPOSE ARE DISCLAIMED. IN NO EVENT SHALL THE COPYRIGHT HOLDERS OR CONTRIB-UTORS BE LIABLE FOR ANY DIRECT, INDIRECT, INCIDENTAL, SPECIAL, EXEMPLARY, OR CONSEQUENTIAL DAMAGES (INCLUDING, BUT NOT LIMITED TO, PROCUREMENT OF SUBSTITUTE GOODS OR SERVICES; LOSS OF USE, DATA, OR PROFITS; OR BUSINESS INTERRUPTION) HOWEVER CAUSED AND ON ANY THEORY OF LIABILITY, WHETHER IN CON-TRACT, STRICT LIABILITY, OR TORT (INCLUDING NEGLIGENCE OR OTHERWISE) ARISING IN ANY WAY OUT OF THE USE OF THIS SOFTWARE, EVEN IF ADVISED OF THE POSSIBILITY OF SUCH DAMAGE.

--- Part 7: Fabasoft R&D Software GmbH & Co KG copyright notice (BSD) ---

Copyright (c) Fabasoft R&D Software GmbH & Co KG, 2003 oss@fabasoft.com Author: Bernhard Penz

Redistribution and use in source and binary forms, with or without modification, are permitted provided that the following conditions are met:

\* Redistributions of source code must retain the above copyright notice, this list of conditions and the following disclaimer.

\* Redistributions in binary form must reproduce the above copyright notice, this list of conditions and the following disclaimer in the documentation and/or other materials provided with the distribution.

\* The name of Fabasoft R&D Software GmbH & Co KG or any of its subsidiaries, brand or product names may not be used to endorse or promote products derived from this software without specific prior written permission.

THIS SOFTWARE IS PROVIDED BY THE COPYRIGHT HOLDER "AS IS" AND ANY EXPRESS OR IMPLIED WARRANTIES, INCLUDING, BUT NOT LIMITED TO, THE IMPLIED WARRANTIES OF MERCHANTABILITY AND FITNESS FOR A PARTIC-ULAR PURPOSE ARE DISCLAIMED. IN NO EVENT SHALL THE COPYRIGHT HOLDER BE LIABLE FOR ANY DIRECT, IN-DIRECT, INCIDENTAL, SPECIAL, EXEMPLARY, OR CONSEQUENTIAL DAMAGES (INCLUDING, BUT NOT LIMITED TO, PROCUREMENT OF SUBSTITUTE GOODS OR SERVICES; LOSS OF USE, DATA, OR PROFITS; OR BUSINESS INTERRUP-TION) HOWEVER CAUSED AND ON ANY THEORY OF LIABILITY, WHETHER IN CONTRACT, STRICT LIABILITY, OR TORT (INCLUDING NEGLIGENCE OR OTHERWISE) ARISING IN ANY WAY OUT OF THE USE OF THIS SOFTWARE, EVEN IF AD-VISED OF THE POSSIBILITY OF SUCH DAMAGE.

--- Part 8: Apple Inc. copyright notice (BSD) ---

Copyright (c) 2007 Apple Inc. All rights reserved.

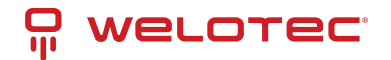

Redistribution and use in source and binary forms, with or without modification, are permitted provided that the following conditions are met:

1. Redistributions of source code must retain the above copyright notice, this list of conditions and the following disclaimer.

2. Redistributions in binary form must reproduce the above copyright notice, this list of conditions and the following disclaimer in the documentation and/or other materials provided with the distribution.

3. Neither the name of Apple Inc. ("Apple") nor the names of its contributors may be used to endorse or promote products derived from this software without specific prior written permission.

THIS SOFTWARE IS PROVIDED BY APPLE AND ITS CONTRIBUTORS "AS IS" AND ANY EXPRESS OR IMPLIED WAR-RANTIES, INCLUDING, BUT NOT LIMITED TO, THE IMPLIED WARRANTIES OF MERCHANTABILITY AND FITNESS FOR A PARTICULAR PURPOSE ARE DISCLAIMED. IN NO EVENT SHALL APPLE OR ITS CONTRIBUTORS BE LIABLE FOR ANY DIRECT, INDIRECT, INCIDENTAL, SPECIAL, EXEMPLARY, OR CONSEQUENTIAL DAMAGES (INCLUDING, BUT NOT LIM-ITED TO, PROCUREMENT OF SUBSTITUTE GOODS OR SERVICES; LOSS OF USE, DATA, OR PROFITS; OR BUSINESS INTERRUPTION) HOWEVER CAUSED AND ON ANY THEORY OF LIABILITY, WHETHER IN CONTRACT, STRICT LIABIL-ITY, OR TORT (INCLUDING NEGLIGENCE OR OTHERWISE) ARISING IN ANY WAY OUT OF THE USE OF THIS SOFTWARE, EVEN IF ADVISED OF THE POSSIBILITY OF SUCH DAMAGE.

--- Part 9: ScienceLogic, LLC copyright notice (BSD) ---

Copyright (c) 2009, ScienceLogic, LLC All rights reserved.

Redistribution and use in source and binary forms, with or without modification, are permitted provided that the following conditions are met:

\* Redistributions of source code must retain the above copyright notice, this list of conditions and the following disclaimer.

\* Redistributions in binary form must reproduce the above copyright notice, this list of conditions and the following disclaimer in the documentation and/or other materials provided with the distribution.

\* Neither the name of ScienceLogic, LLC nor the names of its contributors may be used to endorse or promote products derived from this software without specific prior written permission.

THIS SOFTWARE IS PROVIDED BY THE COPYRIGHT HOLDERS AND CONTRIBUTORS "AS IS" AND ANY EXPRESS OR IM-PLIED WARRANTIES, INCLUDING, BUT NOT LIMITED TO, THE IMPLIED WARRANTIES OF MERCHANTABILITY AND FIT-NESS FOR A PARTICULAR PURPOSE ARE DISCLAIMED. IN NO EVENT SHALL THE COPYRIGHT HOLDERS OR CONTRIB-UTORS BE LIABLE FOR ANY DIRECT, INDIRECT, INCIDENTAL, SPECIAL, EXEMPLARY, OR CONSEQUENTIAL DAMAGES (INCLUDING, BUT NOT LIMITED TO, PROCUREMENT OF SUBSTITUTE GOODS OR SERVICES; LOSS OF USE, DATA, OR PROFITS; OR BUSINESS INTERRUPTION) HOWEVER CAUSED AND ON ANY THEORY OF LIABILITY, WHETHER IN CON-TRACT, STRICT LIABILITY, OR TORT (INCLUDING NEGLIGENCE OR OTHERWISE) ARISING IN ANY WAY OUT OF THE USE OF THIS SOFTWARE, EVEN IF ADVISED OF THE POSSIBILITY OF SUCH DAMAGE.

#### License: BSD (See below)

#### Odhcp6c

Copyright (C) 2012-2014 Steven Barth <steven@midlink.org>

This program is free software; you can redistribute it and/or modify it under the terms of the GNU General Public License as published by the Free Software Foundation, version 2 of the License. This program is distributed by the holder of the Copyright in the hope that it will be useful, but WITHOUT ANY WARRANTY by the holder of the Copyright; without even the implied warranty of MERCHANTABILITY or FITNESS FOR A PARTICULAR PURPOSE. See the GNU General Public License for more details.

License: GPLv2 (See below)

#### Openldap

V2.4.33

Copyright 1999-2003 The OpenLDAP Foundation, Redwood City, California, USA.

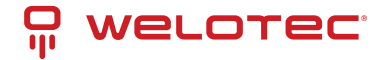

THIS SOFTWARE IS PROVIDED BY THE OPENLDAP FOUNDATION AND ITSCONTRIBUTORS "AS IS" AND ANY EX-PRESSED OR IMPLIED WARRANTIES, INCLUDING, BUT NOT LIMITED TO, THE IMPLIED WARRANTIES OF MER-CHANTABILITYAND FITNESS FOR A PARTICULAR PURPOSE ARE DISCLAIMED. IN NO EVENTSHALL THE OPENLDAP FOUNDATION, ITS CONTRIBUTORS, OR THE AUTHOR(S)OR OWNER(S) OF THE SOFTWARE BE LIABLE FOR ANY DI-RECT, INDIRECT, INCIDENTAL, SPECIAL, EXEMPLARY, OR CONSEQUENTIAL DAMAGES (INCLUDING, BUT NOT LIMITED TO, PROCUREMENT OF SUBSTITUTE GOODS OR SERVICES; LOSS OF USE, DATA, OR PROFITS; OR BUSINESS INTER-RUPTION) HOWEVERCAUSED AND ON ANY THEORY OF LIABILITY, WHETHER IN CONTRACT, STRICTLIABILITY, OR TORT (INCLUDING NEGLIGENCE OR OTHERWISE) ARISING INANY WAY OUT OF THE USE OF THIS SOFTWARE, EVEN IF ADVISED OF THEPOSSIBILITY OF SUCH DAMAGE.

License: OpenLDAP (See below)

#### Opennhrp

V0.13.1

Copyright (C) 2007-2009 Timo Ters <timo.teras@iki.fi>

This program is free software; you can redistribute it and/or modify it under the terms of the GNU General Public License as published by the Free Software Foundation, version 2 of the License. This program is distributed by the holder of the Copyright in the hope that it will be useful, but WITHOUT ANY WARRANTY by the holder of the Copyright; without even the implied warranty of MERCHANTABILITY or FITNESS FOR A PARTICULAR PURPOSE. See the GNU General Public License for more details.

License: GPLv2 (See below)

#### Openssl

V1.0.2n

Copyright (c) 1998-2017 The OpenSSL Project

Copyright (c) 1995-1998 Eric A. Young, Tim J. Hudson

THIS SOFTWARE IS PROVIDED BY THE OpenSSL PROJECT "AS IS" AND ANYEXPRESSED OR IMPLIED WARRANTIES, INCLUDING, BUT NOT LIMITED TO, THEIMPLIED WARRANTIES OF MERCHANTABILITY AND FITNESS FOR A PARTICU-LARPURPOSE ARE DISCLAIMED. IN NO EVENT SHALL THE OpenSSL PROJECT ORITS CONTRIBUTORS BE LIABLE FOR ANY DIRECT, INDIRECT, INCIDENTAL, SPECIAL, EXEMPLARY, OR CONSEQUENTIAL DAMAGES (INCLUDING, BUTNOT LIMITED TO, PROCUREMENT OF SUBSTITUTE GOODS OR SERVICES;LOSS OF USE, DATA, OR PROFITS; OR BUSINESS INTERRUPTION)HOWEVER CAUSED AND ON ANY THEORY OF LIABILITY, WHETHER IN CONTRACT, STRICT LIABILITY, OR TORT (INCLUDING NEGLIGENCE OR OTHERWISE)ARISING IN ANY WAY OUT OF THE USE OF THIS SOFTWARE, EVEN IF ADVISEDOF THE POSSIBILITY OF SUCH DAMAGE.

License: OpenSSL (See below)

#### Openvpn

V2.3.11

Copyright (C) 2002-2010 OpenVPN Technologies, Inc. <sales@openvpn.net>

This program is free software; you can redistribute it and/or modify it under the terms of the GNU General Public License as published by the Free Software Foundation, version 2 of the License. This program is distributed by the holder of the Copyright in the hope that it will be useful, but WITHOUT ANY WARRANTY by the holder of the Copyright; without even the implied warranty of MERCHANTABILITY or FITNESS FOR A PARTICULAR PURPOSE. See the GNU General Public License for more details.

License: GPLv2 (See below)

Pam

V1.1.5

Copyright (c) Jan Rekorajski 1999.

Copyright (c) Andrew G. Morgan 1996-8.

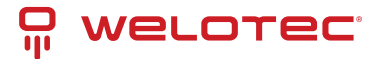

Copyright (c) Alex O. Yuriev, 1996.

Copyright (c) Cristian Gafton 1996.

Copyright (c) Red Hat, Inc. 1996, 2007, 2008.

This program is free software; you can redistribute it and/or modify it under the terms of the GNU General Public License as published by the Free Software Foundation, version 2 of the License. This program is distributed by the holder of the Copyright in the hope that it will be useful, but WITHOUT ANY WARRANTY by the holder of the Copyright; without even the implied warranty of MERCHANTABILITY or FITNESS FOR A PARTICULAR PURPOSE. See the GNU General Public License for more details.

License: GPLv2 (See below)

Pimd

V2.1.8

Copyright (c) 1998-2001 University of Southern California/Information Sciences Institute.

Copyright © 2002 The Board of Trustees of the Leland Stanford Junior University [mrouted]

Redistribution and use in source and binary forms, with or without modification, are permitted provided that the following conditions are met:

1. Redistributions of source code must retain the above copyright notice, this list ofconditions and the following disclaimer.

2. Redistributions in binary form must reproduce the above copyright notice, this list of conditions and the following disclaimer in the documentation and/or other materials provided with the distribution.

3. Neither the name of the project nor the names of its contributors may be used toendorse or promote products derived from this software without specific prior written permission.

THIS SOFTWARE IS PROVIDED BY THE PROJECT AND CONTRIBUTORS "AS IS" ANDANY EXPRESS OR IMPLIED WAR-RANTIES, INCLUDING, BUT NOT LIMITED TO, THEIMPLIED WARRANTIES OF MERCHANTABILITY AND FITNESS FOR A PARTICULARPURPOSE ARE DISCLAIMED. IN NO EVENT SHALL THE PROJECT OR CONTRIBUTORSBE LIABLE FOR ANY DIRECT, INDIRECT, INCIDENTAL, SPECIAL, EXEMPLARY, ORCONSEQUENTIAL DAMAGES (INCLUDING, BUT NOT LIM-ITED TO, PROCUREMENT OFSUBSTITUTE GOODS OR SERVICES; LOSS OF USE, DATA, OR PROFITS; OR BUSINESSIN-TERRUPTION) HOWEVER CAUSED AND ON ANY THEORY OF LIABILITY, WHETHER INCONTRACT, STRICT LIABILITY, OR TORT (INCLUDING NEGLIGENCE OR OTHERWISE)ARISING IN ANY WAY OUT OF THE USE OF THIS SOFTWARE, EVEN IF ADVISED OF THEPOSSIBILITY OF SUCH DAMAGE.Part of this program has been derived from mrouted.

The mrouted program is covered by the license in the accompanying file named"LICENSE.mrouted". The mrouted program is COPYRIGHT 1989 by The Board of Trustees of Leland Stanford JuniorUniversity.

License: BSD (See below)

PPP

V2.4.4

Copyright (c) 1984-2000 Carnegie Mellon University.

Copyright (c) 1993-2004 Paul Mackerras.

Copyright (c) 1995 Pedro Roque Marques.

Copyright (c) 1995 Eric Rosenquist.

Copyright (c) 1999 Tommi Komulainen.

Copyright (C) Andrew Tridgell 1999

Copyright (c) 2000 by Sun Microsystems, Inc.

Copyright (c) 2001 by Sun Microsystems, Inc.

Copyright (c) 2001 by Sun Microsystems, Inc.

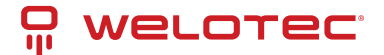

THIS SOFTWARE IS PROVIDED "AS IS" AND WITHOUT ANY EXPRESS OR IMPLIED WARRANTIES, INCLUDING, WITHOUT LIMITATION, THE IMPLIED WARRANTIES OF MERCHANTABILITY AND FITNESS FOR A PARTICULAR PURPOSE.

License: BSD (See below)

#### Python

V2.7.13

Copyright (c) 2001, 2002, 2003, 2004, 2005, 2006, 2007, 2008, 2009, 2010, 2011, 2012, 2013, 2014, 2015 Python Software Foundation.

Copyright (c) 2000 BeOpen.com.

Copyright (c) 1995-2001 Corporation for National Research Initiatives.

Copyright (c) 1991-1995 Stichting Mathematisch Centrum.

PSF is making Python available to Licensee on an "AS IS" basis. PSF MAKES NO REPRESENTATIONS OR WAR-RANTIES, EXPRESS OR IMPLIED. BY WAY OF EXAMPLE, BUT NOT LIMITATION, PSF MAKES NO AND DISCLAIMS ANY REPRESENTATION OR WARRANTY OF MERCHANTABILITY OR FITNESS FOR ANY PARTICULAR PURPOSE OR THAT THE USE OF PYTHON WILL NOT INFRINGE ANY THIRD PARTY RIGHTS.

License: PSF (See below)

#### Radvd

V2.11

Copyright 1996-2000 by Pedro Roque <roque@di.fc.ul.pt> Lars Fenneberg <lf@elemental.net>

THIS SOFTWARE IS PROVIDED BY ITS AUTHORS AND CONTRIBUTORS "AS IS" AND ANYEXPRESS OR IMPLIED WAR-RANTIES, INCLUDING, BUT NOT LIMITED TO, THE IMPLIEDWARRANTIES OF MERCHANTABILITY AND FITNESS FOR A PARTICULAR PURPOSE AREDISCLAIMED. IN NO EVENT SHALL THE AUTHORS OR CONTRIBUTORS BE LIABLE FOR ANY DIRECT, INCIDENTAL, SPECIAL, EXEMPLARY, OR CONSEQUENTIAL DAMAGES (INCLUDING, BUT NOT LIMITED TO, PROCUREMENT OF SUBSTITUTE GOODS OR SERVICES; LOSS OF USE, DATA, OR PROFITS; OR BUSINESS INTERRUPTION)HOWEVER CAUSED AND ON ANY THEORY OF LIABILITY, WHETHER IN CONTRACT, STRICT LIABILITY, OR TORT (INCLUDING NEGLIGENCE OR OTHERWISE)ARISING IN ANY WAY OUT OF THE USE OF THIS SOFTWARE, EVEN IF ADVISED OF THE POSSIBILITY OF SUCH DAMAGE.

License: Radvd (See below)

#### Strongswan

V5.3.5

Copyright (C) 2006-2014 Tobias Brunner

Copyright (C) 2005-2010 Martin Willi

Copyright (C) 2010 revosec AG

Copyright (C) 2006 Daniel Roethlisberger

Copyright (C) 2005 Jan Hutter

This program is free software; you can redistribute it and/or modify it under the terms of the GNU General Public License as published by the Free Software Foundation, version 2 of the License. This program is distributed by the holder of the Copyright in the hope that it will be useful, but WITHOUT ANY WARRANTY by the holder of the Copyright; without even the implied warranty of MERCHANTABILITY or FITNESS FOR A PARTICULAR PURPOSE. See the GNU General Public License for more details.

License: GPLv2 (See below)

#### Tcpdump

V3.9.4

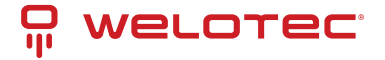

Copyright (c) 1998-2005 The TCPDUMP project

Copyright (c) 1990, 1991, 1992, 1993, 1994, 1995, 1996, 1997 The Regents of the University of California

THIS SOFTWARE IS PROVIDED "AS IS" AND WITHOUT ANY EXPRESS ORIMPLIED WARRANTIES, INCLUDING, WITHOUT LIMITATION, THE IMPLIEDWARRANTIES OF MERCHANTABILITY AND FITNESS FOR A PARTICULAR PURPOSE.

License: BSD (See below)

#### Telnetcpcd

V1.09

Copyright (c) 2002,2003 Thomas J Pinkl

THIS SOFTWARE IS PROVIDED "AS IS" AND ANY EXPRESSED OR IMPLIEDWARRANTIES, INCLUDING, BUT NOT LIM-ITED TO, THE IMPLIED WARRANTIESOF MERCHANTABILITY AND FITNESS FOR A PARTICULAR PURPOSE AREDIS-CLAIMED. IN NO EVENT SHALL Thomas J Pinkl OR HIS CONTRIBUTORSBE LIABLE FOR ANY DIRECT, INDIRECT, INCI-DENTAL, SPECIAL, EXEMPLARY,OR CONSEQUENTIAL DAMAGES (INCLUDING, BUT NOT LIMITED TO, PROCUREMENT OF SUBSTITUTE GOODS OR SERVICES; LOSS OF USE, DATA, ORPROFITS; OR BUSINESS INTERRUPTION) HOWEVER CAUSED AND ON ANY THEORYOF LIABILITY, WHETHER IN CONTRACT, STRICT LIABILITY, OR TORT(INCLUDING NEG-LIGENCE OR OTHERWISE) ARISING IN ANY WAY OUT OF THEUSE OF THIS SOFTWARE, EVEN IF ADVISED OF THE POSSIBILITY OF SUCH DAMAGE.

License: Telnetcpcd (See below)

Uboot

V2011.09

(C) Copyright 2000-2006 Wolfgang Denk, DENX Software Engineering, <wd@denx.de>

This program is free software; you can redistribute it and/or modify it under the terms of the GNU General Public License as published by the Free Software Foundation, version 2 of the License. This program is distributed by the holder of the Copyright in the hope that it will be useful, but WITHOUT ANY WARRANTY by the holder of the Copyright; without even the implied warranty of MERCHANTABILITY or FITNESS FOR A PARTICULAR PURPOSE. See the GNU General Public License for more details.

License: GPLv2 (See below)

Vrrpd

V0.4

written by Jerome Etienne <jetienne@arobas.net>

This program is free software; you can redistribute it and/or modify it under the terms of the GNU General Public License as published by the Free Software Foundation, version 2 of the License. This program is distributed by the holder of the Copyright in the hope that it will be useful, but WITHOUT ANY WARRANTY by the holder of the Copyright; without even the implied warranty of MERCHANTABILITY or FITNESS FOR A PARTICULAR PURPOSE. See the GNU General Public License for more details.

License: GPLv2 (See below)

Xl2tpd

V1.3.1

Copyright (C) 1998 Adtran, Inc.

Copyright (C) 2002 Jeff McAdams

This program is free software; you can redistribute it and/or modify it under the terms of the GNU General Public License as published by the Free Software Foundation, version 2 of the License. This program is distributed by the holder of the Copyright in the hope that it will be useful, but WITHOUT ANY WARRANTY by the holder of the Copyright; without even the implied warranty of MERCHANTABILITY or FITNESS FOR A PARTICULAR PURPOSE. See the GNU General Public License for more details.

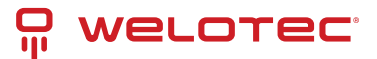

#### License: GPLv2 (See below)

#### XML-RPC

V1.39.12

Copyright (C) 2001 by First Peer, Inc. All rights reserved.

Copyright (C) 2001 by Eric Kidd. All rights reserved.

Redistribution and use in source and binary forms, with or without modification, are permitted provided that the following conditions are met:

1. Redistributions of source code must retain the above copyright notice, this list of conditions and the following disclaimer.

2. Redistributions in binary form must reproduce the above copyright notice, this list of conditions and the following disclaimer in the documentation and/or other materials provided with the distribution.

3. The name of the author may not be used to endorse or promote products derived from this software without specific prior written permission.

THIS SOFTWARE IS PROVIDED BY THE AUTHOR AND CONTRIBUTORS "AS IS" ANDANY EXPRESS OR IMPLIED WAR-RANTIES, INCLUDING, BUT NOT LIMITED TO, THEIMPLIED WARRANTIES OF MERCHANTABILITY AND FITNESS FOR A PARTICULAR PURPOSEARE DISCLAIMED. IN NO EVENT SHALL THE AUTHOR OR CONTRIBUTORS BE LIABLEFOR ANY DIRECT, INDIRECT, INCIDENTAL, SPECIAL, EXEMPLARY, OR CONSEQUENTIALDAMAGES (INCLUDING, BUT NOT LIMITED TO, PROCUREMENT OF SUBSTITUTE GOODSOR SERVICES; LOSS OF USE, DATA, OR PROFITS; OR BUSINESS INTERRUPTION)HOWEVER CAUSED AND ON ANY THEORY OF LIABILITY, WHETHER IN CONTRACT, STRICTLIABILITY, OR TORT (INCLUDING NEGLIGENCE OR OTHERWISE) ARISING IN ANY WAYOUT OF THE USE OF THIS SOFTWARE, EVEN IF ADVISED OF THE POSSIBILITY OFSUCH DAMAGE.

License: XML-RPC (See below)

Zlib

V1.2.5

Copyright (C) 1995-2010 Jean-loup Gailly and Mark Adler

This software is provided 'as-is', without any express or implied warranty. In no event will the authors be held liable for any damages arising from the use of this software.

License: ZLIB (See below)

## 6.2 MIT License

Permission is hereby granted, free of charge, to any person obtaining a copy of this software and associated documentation files (the "Software"), to deal in the Software without restriction, including without limitation the rights to use, modify, merge, publish, distribute, sublicense, and/or sell copies of the Software, and to permit persons to whom the Software is furnished to do so, subject to the The above copyright notice and this permission notice shall be included in all copies or substantial portions of the Software.

THE SOFTWARE IS PROVIDED "AS IS", WITHOUT WARRANTY OF ANY EXPRESS OR IMPLIED, INCLUDING BUT NOT LIM-ITED TO THE WARRANTIES OF MERCHANTABILITY, FITNESS FOR A PARTICULAR PURPOSE AND NONINFRINGEMENT. IN NO EVENT SHALL THE AUTHORS OR COPYRIGHT HOLDERS BE LIABLE FOR ANY CLAIM, DAMAGES OR OTHER LIA-BILITY, WHETHER IN AN ACTION OF CONTRACT, TORT OR OTHERWISE, ARISING FROM, OUT OF OR IN CONNECTION WITH THE SOFTWARE OR THE USE OR OTHER DEALINGS IN THE SOFTWARE.

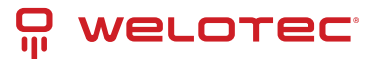

# 6.3 GPLv2 License

GNU GENERAL PUBLIC LICENSE Version 2, June 1991 Copyright (C) 1989, 1991 Free Software Foundation, Inc. 51 Franklin Street, Fifth Floor, Boston, MA 02110-1301, USA

Everyone is permitted to copy and distribute verbatim copies of this license document, but changing it is not allowed.

# 6.4 Curl License

COPYRIGHT AND PERMISSION NOTICE

Copyright (c) 1996 - 2016, Daniel Stenberg, daniel@haxx.se, and many contributors, see the THANKS file.

All rights reserved.

Permission to use, copy, modify, and distribute this software for any purpose with or without fee is hereby granted, provided that the above copyright notice and this permission notice appear in all copies.

THE SOFTWARE IS PROVIDED "AS IS", WITHOUT WARRANTY OF ANY KIND, EXPRESS OR IMPLIED, INCLUDING BUT NOT LIMITED TO THE WARRANTIES OF MERCHANTABILITY, FITNESS FOR A PARTICULAR PURPOSE AND NONIN-FRINGEMENT OF THIRD PARTY RIGHTS. IN NO EVENT SHALL THE AUTHORS OR COPYRIGHT HOLDERS BE LIABLE FOR ANY CLAIM, DAMAGES OR OTHER LIABILITY, WHETHER IN AN ACTION OF CONTRACT, TORT OR OTHERWISE, ARISING FROM, OUT OF OR IN CONNECTION WITH THE SOFTWARE OR THE USE OR OTHER DEALINGS IN THE SOFT-WARE.

Except as contained in this notice, the name of a copyright holder shall not be used in advertising or otherwise to promote the sale, use or other dealings in this Software without prior written authorization of the copyright holder.

# 6.5 MIT License

Permission is hereby granted, free of charge, to any person obtaining a copy of this software and associated documentation files (the "Software"), to deal in the Software without restriction, including without limitation the rights to use, modify, merge, publish, distribute, sublicense, and/or sell copies of the Software, and to permit persons to whom the Software is furnished to do so, subject to the The above copyright notice and this permission notice shall be included in all copies or substantial portions of the Software.

THE SOFTWARE IS PROVIDED "AS IS", WITHOUT WARRANTY OF ANY EXPRESS OR IMPLIED, INCLUDING BUT NOT LIM-ITED TO THE WARRANTIES OF MERCHANTABILITY, FITNESS FOR A PARTICULAR PURPOSE AND NONINFRINGEMENT. IN NO EVENT SHALL THE AUTHORS OR COPYRIGHT HOLDERS BE LIABLE FOR ANY CLAIM, DAMAGES OR OTHER LIA-BILITY, WHETHER IN AN ACTION OF CONTRACT, TORT OR OTHERWISE, ARISING FROM, OUT OF OR IN CONNECTION WITH THE SOFTWARE OR THE USE OR OTHER DEALINGS IN THE SOFTWARE.

# 6.6 BSD 3-Clause License

Redistribution and use in source and binary forms, with or without modification, are permitted provided that the following conditions are met:

- 1) Redistributions of source code must retain the above copyright notice, this list of conditions and the following disclaimer.
- 2) Redistributions in binary form must reproduce the above copyright notice, this list of conditions and the following disclaimer in the documentation and/or other materials provided with the distribution.
- 3) Neither the name of the ORGANIZATION nor the names of its contributors may be used to endorse or promote products derived from this software without specific prior written permission.

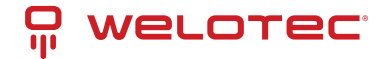

THIS SOFTWARE IS PROVIDED BY THE COPYRIGHT HOLDERS AND CONTRIBUTORS "AS IS" AND ANY EXPRESS OR IM-PLIED WARRANTIES, INCLUDING, BUT NOT LIMITED TO, THE IMPLIED WARRANTIES OF MERCHANTABILITY AND FIT-NESS FOR A PARTICULAR PURPOSE ARE DISCLAIMED. IN NO EVENT SHALL THE COPYRIGHT HOLDER OR CONTRIB-UTORS BE LIABLE FOR ANY DIRECT, INDIRECT, INCIDENTAL, SPECIAL, EXEMPLARY, OR CONSEQUENTIAL DAMAGES (INCLUDING, BUT NOT LIMITED TO, PROCUREMENT OF SUBSTITUTE GOODS OR SERVICES; LOSS OF USE, DATA, OR PROFITS; OR BUSINESS INTERRUPTION) HOWEVER CAUSED AND ON ANY THEORY OF LIABILITY, WHETHER IN CON-TRACT, STRICT LIABILITY, OR TORT (INCLUDING NEGLIGENCE OR OTHERWISE) ARISING IN ANY WAY OUT OF THE USE OF THIS SOFTWARE, EVEN IF ADVISED OF THE POSSIBILITY OF SUCH DAMAGE.

# 6.7 LGPLv2.1 License

GNU LESSER GENERAL PUBLIC LICENSE

Version 2.1, February 1999 Copyright (C) 1991, 1999 Free Software Foundation, Inc. 51 Franklin Street, Fifth Floor, Boston, MA 02110-1301 USA Everyone is permitted to copy and distribute verbatim copies of this license document, but changing it is not allowed.

[This is the first released version of the Lesser GPL. It also counts as the successor of the GNU Library Public License, version 2, hence the version number 2.1.]

## 6.8 Preamble

The licenses for most software are designed to take away your freedom to share and change it. By contrast, the GNU General Public Licenses are intended to guarantee your freedom to share and change free software–to make sure the software is free for all its users.

This license, the Lesser General Public License, applies to some specially designated software packages-typically libraries-of the Free Software Foundation and other authors who decide to use it. You can use it too, but we suggest you first think carefully about whether this license or the ordinary General Public License is the better strategy to use in any particular case, based on the explanations below.

When we speak of free software, we are referring to freedom of use, not price. Our General Public Licenses are designed to make sure that you have the freedom to distribute copies of free software (and charge for this service if you wish); that you receive source code or can get it if you want it; that you can change the software and use pieces of it in new free programs; and that you are informed that you can do these things.

To protect your rights, we need to make restrictions that forbid distributors to deny you these rights or to ask you to surrender these rights. These restrictions translate to certain responsibilities for you if you distribute copies of the library or if you modify it.

For example, if you distribute copies of the library, whether gratis or for a fee, you must give the recipients all the rights that we gave you. You must make sure that they, too, receive or can get the source code. If you link other code with the library, you must provide complete object files to the recipients, so that they can relink them with the library after making changes to the library and recompiling it. And you must show them these terms so they know their rights.

We protect your rights with a two-step method: (1) we copyright the library, and (2) we offer you this license, which gives you legal permission to copy, distribute and/or modify the library.

To protect each distributor, we want to make it very clear that there is no warranty for the free library. Also, if the library is modified by someone else and passed on, the recipients should know that what they have is not the original version, so that the original author's reputation will not be affected by problems that might be introduced by others.

Finally, software patents pose a constant threat to the existence of any free program. We wish to make sure that a company cannot effectively restrict the users of a free program by obtaining a restrictive license from a patent holder. Therefore, we insist that any patent license obtained for a version of the library must be consistent with the full freedom of use specified in this license.

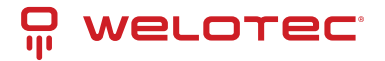

Most GNU software, including some libraries, is covered by the ordinary GNU General Public License. This license, the GNU Lesser General Public License, applies to certain designated libraries, and is quite different from the ordinary General Public License. We use this license for certain libraries in order to permit linking those libraries into non-free programs.

When a program is linked with a library, whether statically or using a shared library, the combination of the two is legally speaking a combined work, a derivative of the original library. The ordinary General Public License therefore permits such linking only if the entire combination fits its criteria of freedom. The Lesser General Public License permits more lax criteria for linking other code with the library.

We call this license the "Lesser" General Public License because it does Less to protect the user's freedom than the ordinary General Public License. It also provides other free software developers Less of an advantage over competing non-free programs. These disadvantages are the reason we use the ordinary General Public License for many libraries. However, the Lesser license provides advantages in certain special circumstances.

For example, on rare occasions, there may be a special need to encourage the widest possible use of a certain library, so that it becomes a de-facto standard. To achieve this, non-free programs must be allowed to use the library. A more frequent case is that a free library does the same job as widely used non-free libraries. In this case, there is little to gain by limiting the free library to free software only, so we use the Lesser General Public License.

In other cases, permission to use a particular library in non-free programs enables a greater number of people to use a large body of free software. For example, permission to use the GNU C Library in non-free programs enables many more people to use the whole GNU operating system, as well as its variant, the GNU/Linux operating system.

Although the Lesser General Public License is Less protective of the users' freedom, it does ensure that the user of a program that is linked with the Library has the freedom and the wherewithal to run that program using a modified version of the Library.

The precise terms and conditions for copying, distribution and modification follow. Pay close attention to the difference between a "work based on the library" and a "work that uses the library". The former contains code derived from the library, whereas the latter must be combined with the library in order to run.

#### TERMS AND CONDITIONS FOR COPYING, DISTRIBUTION AND MODIFICATION

0. This License Agreement applies to any software library or other program which contains a notice placed by the copyright holder or other authorized party saying it may be distributed under the terms of this Lesser General Public License (also called "this License"). Each licensee is addressed as "you".

A "library" means a collection of software functions and/or data prepared so as to be conveniently linked with application programs (which use some of those functions and data) to form executables.

The "Library", below, refers to any such software library or work which has been distributed under these terms. A "work based on the Library" means either the Library or any derivative work under copyright law: that is to say, a work containing the Library or a portion of it, either verbatim or with modifications and/or translated straightforwardly into another language. (Hereinafter, translation is included without limitation in the term "modification".)

"Source code" for a work means the preferred form of the work for making modifications to it. For a library, complete source code means all the source code for all modules it contains, plus any associated interface definition files, plus the scripts used to control compilation and installation of the library.

Activities other than copying, distribution and modification are not covered by this License; they are outside its scope. The act of running a program using the Library is not restricted, and output from such a program is covered only if its contents constitute a work based on the Library (independent of the use of the Library in a tool for writing it). Whether that is true depends on what the Library does and what the program that uses the Library does.

1. You may copy and distribute verbatim copies of the Library's complete source code as you receive it, in any medium, provided that you conspicuously and appropriately publish on each copy an appropriate copyright notice and disclaimer of warranty; keep intact all the notices that refer to this License and to the absence of any warranty; and distribute a copy of this License along with the Library.

You may charge a fee for the physical act of transferring a copy, and you may at your option offer warranty protection in exchange for a fee.

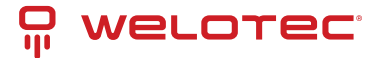

2. You may modify your copy or copies of the Library or any portion of it, thus forming a work based on the Library, and copy and distribute such modifications or work under the terms of Section 1 above, provided that you also meet all of these conditions:

a) The modified work must itself be a software library.

b) You must cause the files modified to carry prominent notices stating that you changed the files and the date of any change.

c) You must cause the whole of the work to be licensed at no charge to all third parties under the terms of this License.

d) If a facility in the modified Library refers to a function or a table of data to be supplied by an application program that uses the facility, other than as an argument passed when the facility is invoked, then you must make a good faith effort to ensure that, in the event an application does not supply such function or table, the facility still operates, and performs whatever part of its purpose remains meaningful.

(For example, a function in a library to compute square roots has a purpose that is entirely well-defined independent of the application. Therefore, Subsection 2d requires that any application-supplied function or table used by this function must be optional: if the application does not supply it, the square root function must still compute square roots.)

These requirements apply to the modified work as a whole. If identifiable sections of that work are not derived from the Library, and can be reasonably considered independent and separate works in themselves, then this License, and its terms, do not apply to those sections when you distribute them as separate works. But when you distribute the same sections as part of a whole which is a work based on the Library, the distribution of the whole must be on the terms of this License, whose permissions for other licensees extend to the entire whole, and thus to each and every part regardless of who wrote it.

Thus, it is not the intent of this section to claim rights or contest your rights to work written entirely by you; rather, the intent is to exercise the right to control the distribution of derivative or collective works based on the Library.

In addition, mere aggregation of another work not based on the Library with the Library (or with a work based on the Library) on a volume of a storage or distribution medium does not bring the other work under the scope of this License.

3. You may opt to apply the terms of the ordinary GNU General Public License instead of this License to a given copy of the Library. To do this, you must alter all the notices that refer to this License, so that they refer to the ordinary GNU General Public License, version 2, instead of to this License. (If a newer version than version 2 of the ordinary GNU General Public License has appeared, then you can specify that version instead if you wish.) Do not make any other change in these notices.

Once this change is made in a given copy, it is irreversible for that copy, so the ordinary GNU General Public License applies to all subsequent copies and derivative works made from that copy.

This option is useful when you wish to copy part of the code of the Library into a program that is not a library.

4. You may copy and distribute the Library (or a portion or derivative of it, under Section 2) in object code or executable form under the terms of Sections 1 and 2 above provided that you accompany it with the complete corresponding machine-readable source code, which must be distributed under the terms of Sections 1 and 2 above on a medium customarily used for software interchange.

If distribution of object code is made by offering access to copy from a designated place, then offering equivalent access to copy the source code from the same place satisfies the requirement to distribute the source code, even though third parties are not compelled to copy the source along with the object code.

5. A program that contains no derivative of any portion of the Library, but is designed to work with the Library by being compiled or linked with it, is called a "work that uses the Library". Such a work, in isolation, is not a derivative work of the Library, and therefore falls outside the scope of this License.

However, linking a "work that uses the Library" with the Library creates an executable that is a derivative of the Library (because it contains portions of the Library), rather than a "work that uses the library". The executable is therefore covered by this License. Section 6 states terms for distribution of such executables.

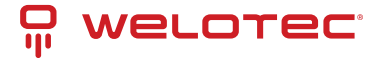

When a "work that uses the Library" uses material from a header file that is part of the Library, the object code for the work may be a derivative work of the Library even though the source code is not. Whether this is true is especially significant if the work can be linked without the Library, or if the work is itself a library. The threshold for this to be true is not precisely defined by law.

If such an object file uses only numerical parameters, data structure layouts and accessors, and small macros and small inline functions (ten lines or less in length), then the use of the object file is unrestricted, regardless of whether it is legally a derivative work. (Executables containing this object code plus portions of the Library will still fall under Section 6.)

Otherwise, if the work is a derivative of the Library, you may distribute the object code for the work under the terms of Section 6. Any executables containing that work also fall under Section 6, whether or not they are linked directly with the Library itself.

6. As an exception to the Sections above, you may also combine or link a "work that uses the Library" with the Library to produce a work containing portions of the Library, and distribute that work under terms of your choice, provided that the terms permit modification of the work for the customer's own use and reverse engineering for debugging such modifications.

You must give prominent notice with each copy of the work that the Library is used in it and that the Library and its use are covered by this License. You must supply a copy of this License. If the work during execution displays copyright notices, you must include the copyright notice for the Library among them, as well as a reference directing the user to the copy of this License. Also, you must do one of these things:

a) Accompany the work with the complete corresponding machine-readable source code for the Library including whatever changes were used in the work (which must be distributed under Sections 1 and 2 above); and, if the work is an executable linked with the Library, with the complete machine-readable "work that uses the Library", as object code and/or source code, so that the user can modify the Library and then relink to produce a modified executable containing the modified Library. (It is understood that the user who changes the contents of definitions files in the Library will not necessarily be able to recompile the application to use the modified definitions.)

b) Use a suitable shared library mechanism for linking with the Library. A suitable mechanism is one that (1) uses at run time a copy of the library already present on the user's computer system, rather than copying library functions into the executable, and (2) will operate properly with a modified version of the library, if the user installs one, as long as the modified version is interface-compatible with the version that the work was made with.

c) Accompany the work with a written offer, valid for at least three years, to give the same user the materials specified in Subsection 6a, above, for a charge no more than the cost of performing this distribution.

d) If distribution of the work is made by offering access to copy from a designated place, offer equivalent access to copy the above specified materials from the same place.

e) If distribution of the work is made by offering access to copy from a designated place, offer equivalent access to copy the above specified materials from the same place.

For an executable, the required form of the "work that uses the Library" must include any data and utility programs needed for reproducing the executable from it. However, as a special exception, the materials to be distributed need not include anything that is normally distributed (in either source or binary form) with the major components (compiler, kernel, and so on) of the operating system on which the executable runs, unless that component itself accompanies the executable.

It may happen that this requirement contradicts the license restrictions of other proprietary libraries that do not normally accompany the operating system. Such a contradiction means you cannot use both them and the Library together in an executable that you distribute.

7. You may place library facilities that are a work based on the Library side-by-side in a single library together with other library facilities not covered by this License, and distribute such a combined library, provided that the separate distribution of the work based on the Library and of the other library facilities is otherwise permitted, and provided that you do these two things:

a) Accompany the combined library with a copy of the same work based on the Library, uncombined with any other library facilities. This must be distributed under the terms of the Sections above.

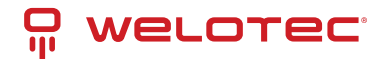

b) Give prominent notice with the combined library of the fact that part of it is a work based on the Library, and explaining where to find the accompanying uncombined form of the same work.

8. You may not copy, modify, sublicense, link with, or distribute the Library except as expressly provided under this License. Any attempt otherwise to copy, modify, sublicense, link with, or distribute the Library is void, and will automatically terminate your rights under this License. However, parties who have received copies, or rights, from you under this License will not have their licenses terminated so long as such parties remain in full compliance.

9. You are not required to accept this License, since you have not signed it. However, nothing else grants you permission to modify or distribute the Library or its derivative works. These actions are prohibited by law if you do not accept this License. Therefore, by modifying or distributing the Library (or any work based on the Library), you indicate your acceptance of this License to do so, and all its terms and conditions for copying, distributing or modifying the Library or works based on it.

10. Each time you redistribute the Library (or any work based on the Library), the recipient automatically receives a license from the original licensor to copy, distribute, link with or modify the Library subject to these terms and conditions. You may not impose any further restrictions on the recipients' exercise of the rights granted herein. You are not responsible for enforcing compliance by third parties with this License.

11. If, as a consequence of a court judgment or allegation of patent infringement or for any other reason (not limited to patent issues), conditions are imposed on you (whether by court order, agreement or otherwise) that contradict the conditions of this License, they do not excuse you from the conditions of this License. If you cannot distribute so as to satisfy simultaneously your obligations under this License and any other pertinent obligations, then as a consequence you may not distribute the Library at all. For example, if a patent license would not permit royalty-free redistribution of the Library by all those who receive copies directly or indirectly through you, then the only way you could satisfy both it and this License would be to refrain entirely from distribution of the Library.

If any portion of this section is held invalid or unenforceable under any particular circumstance, the balance of the section is intended to apply, and the section as a whole is intended to apply in other circumstances.

It is not the purpose of this section to induce you to infringe any patents or other property right claims or to contest validity of any such claims; this section has the sole purpose of protecting the integrity of the free software distribution system which is implemented by public license practices. Many people have made generous contributions to the wide range of software distributed through that system in reliance on consistent application of that system; it is up to the author/donor to decide if he or she is willing to distribute software through any other system and a licensee cannot impose that choice.

This section is intended to make thoroughly clear what is believed to be a consequence of the rest of this License.

If the distribution and/or use of the Library is restricted in certain countries either by patents or by copyrighted interfaces, the original copyright holder who places the Library under this License may add an explicit geographical distribution limitation excluding those countries, so that distribution is permitted only in or among countries not thus excluded. In such case, this License incorporates the limitation as if written in the body of this License.

13. The Free Software Foundation may publish revised and/or new versions of the Lesser General Public License from time to time. Such new versions will be similar in spirit to the present version, but may differ in detail to address new problems or concerns.

Each version is given a distinguishing version number. If the Library specifies a version number of this License which applies to it and "any later version", you have the option of following the terms and conditions either of that version or of any later version published by the Free Software Foundation. If the Library does not specify a license version number, you may choose any version ever published by the Free Software Foundation.

14. If you wish to incorporate parts of the Library into other free programs whose distribution conditions are incompatible with these, write to the author to ask for permission. For software which is copyrighted by the Free Software Foundation, write to the Free Software Foundation; we sometimes make exceptions for this. Our decision will be guided by the two goals of preserving the free status of all derivatives of our free software and of promoting the sharing and reuse of software generally.

#### NO WARRANTY

15. BECAUSE THE LIBRARY IS LICENSED FREE OF CHARGE, THERE IS NO WARRANTY FOR THE LIBRARY, TO THE EX-TENT PERMITTED BY APPLICABLE LAW. EXCEPT WHEN OTHERWISE STATED IN WRITING THE COPYRIGHT HOLDERS

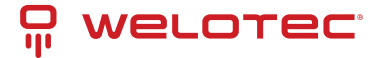

AND/OR OTHER PARTIES PROVIDE THE LIBRARY "AS IS" WITHOUT WARRANTY OF ANY KIND, EITHER EXPRESSED OR IMPLIED, INCLUDING, BUT NOT LIMITED TO, THE IMPLIED WARRANTIES OF MERCHANTABILITY AND FITNESS FOR A PARTICULAR PURPOSE. THE ENTIRE RISK AS TO THE QUALITY AND PERFORMANCE OF THE LIBRARY IS WITH YOU. SHOULD THE LIBRARY PROVE DEFECTIVE, YOU ASSUME THE COST OF ALL NECESSARY SERVICING, REPAIR OR CORRECTION.

16. IN NO EVENT UNLESS REQUIRED BY APPLICABLE LAW OR AGREED TO IN WRITING WILL ANY COPYRIGHT HOLDER, OR ANY OTHER PARTY WHO MAY MODIFY AND/OR REDISTRIBUTE THE LIBRARY AS PERMITTED ABOVE, BE LIABLE TO YOU FOR DAMAGES, INCLUDING ANY GENERAL, SPECIAL, INCIDENTAL OR CONSEQUENTIAL DAMAGES ARISING OUT OF THE USE OR INABILITY TO USE THE LIBRARY (INCLUDING BUT NOT LIMITED TO LOSS OF DATA OR DATA BEING RENDERED INACCURATE OR LOSSES SUSTAINED BY YOU OR THIRD PARTIES OR A FAILURE OF THE LIBRARY TO OPERATE WITH ANY OTHER SOFTWARE), EVEN IF SUCH HOLDER OR OTHER PARTY HAS BEEN ADVISED OF THE POSSIBILITY OF SUCH DAMAGES.

END OF TERMS AND CONDITIONS

# 6.9 MIT-X11 License

Permission is hereby granted, free of charge, to any person obtaining a copy of this software and associated documentation files (the "Software"), to deal in the Software without restriction, including without limitation the rights to use, copy, modify, merge, publish, distribute, distribute with modifications, sublicense, and/or sell copies of the Software, and to permit persons to whom the Software is furnished to do so, subject to the following conditions:

The above copyright notice and this permission notice shall be included in all copies or substantial portions of the Software.

THE SOFTWARE IS PROVIDED "AS IS", WITHOUT WARRANTY OF ANY KIND, EXPRESS OR IMPLIED, INCLUDING BUT NOT LIMITED TO THE WARRANTIES OF MERCHANTABILITY, FITNESS FOR A PARTICULAR PURPOSE AND NONIN-FRINGEMENT. IN NO EVENT SHALL THE ABOVE COPYRIGHT HOLDERS BE LIABLE FOR ANY CLAIM, DAMAGES OR OTHER LIABILITY, WHETHER IN AN ACTION OF CONTRACT, TORT OR OTHERWISE, ARISING FROM, OUT OF OR IN CONNECTION WITH THE SOFTWARE OR THE USE OR OTHER DEALINGS IN THE SOFTWARE.

Except as contained in this notice, the name(s) of the above copyright holders shall not be used in advertising or otherwise to promote the sale, use or other dealings in this Software without prior written authorization.

## 6.10 OpenLDAP License

The OpenLDAP Public License Version 2.8, 17 August 2003

Redistribution and use of this software and associated documentation ("Software"), with or without modification, are permitted provided that the following conditions are met:

1. Redistributions in source form must retain copyright statements and notices,

2. Redistributions in binary form must reproduce applicable copyright statements and notices, this list of conditions, and the following disclaimer in the documentation and/or other materials provided with the distribution, and

3. Redistributions must contain a verbatim copy of this document.

The OpenLDAP Foundation may revise this license from time to time. Each revision is distinguished by a version number. You may use this Software under terms of this license revision or under the terms of any subsequent revision of the license.

THIS SOFTWARE IS PROVIDED BY THE OPENLDAP FOUNDATION AND ITS CONTRIBUTORS ``AS IS" AND ANY EXPRESSED OR IMPLIED WARRANTIES, INCLUDING, BUT NOT LIMITED TO, THE IMPLIED WARRANTIES OF MER-CHANTABILITY AND FITNESS FOR A PARTICULAR PURPOSE ARE DISCLAIMED. IN NO EVENT SHALL THE OPENLDAP

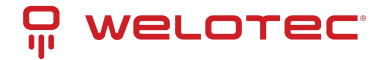

FOUNDATION, ITS CONTRIBUTORS, OR THE AUTHOR(S) OR OWNER(S) OF THE SOFTWARE BE LIABLE FOR ANY DI-RECT, INDIRECT, INCIDENTAL, SPECIAL, EXEMPLARY, OR CONSEQUENTIAL DAMAGES (INCLUDING, BUT NOT LIM-ITED TO, PROCUREMENT OF SUBSTITUTE GOODS OR SERVICES; LOSS OF USE, DATA, OR PROFITS; OR BUSINESS INTERRUPTION) HOWEVER CAUSED AND ON ANY THEORY OF LIABILITY, WHETHER IN CONTRACT, STRICT LIABIL-ITY, OR TORT (INCLUDING NEGLIGENCE OR OTHERWISE) ARISING IN ANY WAY OUT OF THE USE OF THIS SOFTWARE, EVEN IF ADVISED OF THE POSSIBILITY OF SUCH DAMAGE.

The names of the authors and copyright holders must not be used in advertising or otherwise to promote the sale, use or other dealing in this Software without specific, written prior permission. Title to copyright in this Software shall at all times remain with copyright holders.

OpenLDAP is a registered trademark of the OpenLDAP Foundation.

Copyright 1999-2003 The OpenLDAP Foundation, Redwood City, California, USA. All Rights Reserved. Permission to copy and distribute verbatim copies of this document is granted.

Read more about this license at http://www.openIdap.org/software/release/license.html

# 6.11 OpenSSL License

COPYRIGHT AND PERMISSION NOTICE

Copyright (c) 1998-2017 The OpenSSL Project. All rights reserved.

Redistribution and use in source and binary forms, with or without modification, are permitted provided that the following conditions are met:

1. Redistributions of source code must retain the above copyright notice, this list of conditions and the following disclaimer.

2. Redistributions in binary form must reproduce the above copyright notice, this list of conditions and the following disclaimer in the documentation and/or other materials provided with the distribution.

3. All advertising materials mentioning features or use of this software must display the following acknowledgment: "This product includes software developed by the OpenSSL Project for use in the OpenSSL Toolkit. (http://www.openssl.org/)"

4. The names "OpenSSL Toolkit" and "OpenSSL Project" must not be used to endorse or promote products derived from this software without prior written permission. For written permission, please contact openssl.core@openssl.org.

5. Products derived from this software may not be called "OpenSSL" nor may "OpenSSL" appear in their names without prior written permission of the OpenSSL Project.

6. Redistributions of any form whatsoever must retain the following acknowledgment:

"This product includes software developed by the OpenSSL Project for use in the OpenSSL Toolkit (http://www.openssl.org/)"

THIS SOFTWARE IS PROVIDED BY THE OPENSSL PROJECT ``AS IS" AND ANY EXPRESSED OR IMPLIED WARRANTIES, INCLUDING, BUT NOT LIMITED TO, THE IMPLIED WARRANTIES OF MERCHANTABILITY AND FITNESS FOR A PARTICU-LAR PURPOSE ARE DISCLAIMED. IN NO EVENT SHALL THE OPENSSL PROJECT OR ITS CONTRIBUTORS BE LIABLE FOR ANY DIRECT, INDIRECT, INCIDENTAL, SPECIAL, EXEMPLARY, OR CONSEQUENTIAL DAMAGES (INCLUDING, BUT NOT LIMITED TO, PROCUREMENT OF SUBSTITUTE GOODS OR SERVICES; LOSS OF USE, DATA, OR PROFITS; OR BUSINESS INTERRUPTION) HOWEVER CAUSED AND ON ANY THEORY OF LIABILITY, WHETHER IN CONTRACT, STRICT LIABIL-ITY, OR TORT (INCLUDING NEGLIGENCE OR OTHERWISE) ARISING IN ANY WAY OUT OF THE USE OF THIS SOFTWARE, EVEN IF ADVISED OF THE POSSIBILITY OF SUCH DAMAGE.

This product includes cryptographic software written by Eric Young (eay@cryptsoft.com). This product includes software written by Tim Hudson (tjh@cryptsoft.com).

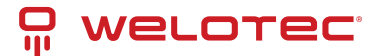

# 6.12 Original SSLeay License

Copyright (C) 1995-1998 Eric Young (eay@cryptsoft.com) All rights reserved.

This package is an SSL implementation written by Eric Young (eay@cryptsoft.com). The implementation was written so as to conform with Netscapes SSL.

This library is free for commercial and non-commercial use as long as the following conditions are aheared to. The following conditions apply to all code found in this distribution, be it the RC4, RSA, lhash, DES, etc., code; not just the SSL code. The SSL documentation included with this distribution is covered by the same copyright terms except that the holder is Tim Hudson (tjh@cryptsoft.com).

Copyright remains Eric Young's, and as such any Copyright notices in the code are not to be removed.

If this package is used in a product, Eric Young should be given attribution as the author of the parts of the library used.

This can be in the form of a textual message at program startup or in documentation (online or textual) provided with the package.

Redistribution and use in source and binary forms, with or without modification, are permitted provided that the following conditions are met:

1. Redistributions of source code must retain the copyright notice, this list of conditions and the following disclaimer.

2. Redistributions in binary form must reproduce the above copyright notice, this list of conditions and the following disclaimer in the documentation and/or other materials provided with the distribution.

3. All advertising materials mentioning features or use of this software must display the following acknowledgement:

"This product includes cryptographic software written by Eric Young (eay@cryptsoft.com)" The word 'cryptographic' can be left out if the rouines from the library being used are not cryptographic related :-).

4. If you include any Windows specific code (or a derivative thereof) from the apps directory (application code) you must include an acknowledgement: "This product includes software written by Tim Hudson (tjh@cryptsoft.com)"

THIS SOFTWARE IS PROVIDED BY ERIC YOUNG ``AS IS" AND ANY EXPRESS OR IMPLIED WARRANTIES, INCLUDING, BUT NOT LIMITED TO, THE IMPLIED WARRANTIES OF MERCHANTABILITY AND FITNESS FOR A PARTICULAR PURPOSE ARE DISCLAIMED. IN NO EVENT SHALL THE AUTHOR OR CONTRIBUTORS BE LIABLE FOR ANY DIRECT, INDIRECT, INCIDENTAL, SPECIAL, EXEMPLARY, OR CONSEQUENTIAL DAMAGES (INCLUDING, BUT NOT LIMITED TO, PROCURE-MENT OF SUBSTITUTE GOODS OR SERVICES; LOSS OF USE, DATA, OR PROFITS; OR BUSINESS INTERRUPTION) HOW-EVER CAUSED AND ON ANY THEORY OF LIABILITY, WHETHER IN CONTRACT, STRICT LIABILITY, OR TORT (INCLUDING NEGLIGENCE OR OTHERWISE) ARISING IN ANY WAY OUT OF THE USE OF THIS SOFTWARE, EVEN IF ADVISED OF THE POSSIBILITY OF SUCH DAMAGE.

The licence and distribution terms for any publically available version or derivative of this code cannot be changed. i.e. this code cannot simply be copied and put under another distribution licence [including the GNU Public Licence.]

# 6.13 PSF License

https://docs.python.org/2/license.html

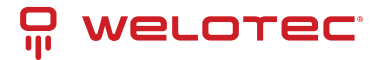

# 6.14 Radvd License

The author(s) grant permission for redistribution and use in source and binary forms, with or without modification, of the software and documentation provided that the following conditions are met:

0. If you receive a version of the software that is specifically labelled as not being for redistribution (check the version message and/or README), you are not permitted to redistribute that version of the software in any way or form.

1. All terms of all other applicable copyrights and licenses must be followed.

2. Redistributions of source code must retain the authors' copyright notice(s), this list of conditions, and the following disclaimer.

3. Redistributions in binary form must reproduce the authors' copyright notice(s), this list of conditions, and the following disclaimer in the documentation and/or other materials provided with the distribution.

4. All advertising materials mentioning features or use of this software must display the following acknowledgement with the name(s) of the authors as specified in the copyright notice(s) substituted where indicated: This product includes software developed by the authors which are mentioned at the start of the source files and other contributors.

5. Neither the name(s) of the author(s) nor the names of its contributors may be used to endorse or promote products derived from this software without specific prior written permission.

THIS SOFTWARE IS PROVIDED BY ITS AUTHORS AND CONTRIBUTORS ``AS IS" AND ANY EXPRESS OR IMPLIED WAR-RANTIES, INCLUDING, BUT NOT LIMITED TO, THE IMPLIED WARRANTIES OF MERCHANTABILITY AND FITNESS FOR A PARTICULAR PURPOSE ARE DISCLAIMED. IN NO EVENT SHALL THE AUTHORS OR CONTRIBUTORS BE LIABLE FOR ANY DIRECT, INDIRECT, INCIDENTAL, SPECIAL, EXEMPLARY, OR CONSEQUENTIAL DAMAGES (INCLUDING, BUT NOT LIMITED TO, PROCUREMENT OF SUBSTITUTE GOODS OR SERVICES; LOSS OF USE, DATA, OR PROFITS; OR BUSINESS INTERRUPTION) HOWEVER CAUSED AND ON ANY THEORY OF LIABILITY, WHETHER IN CONTRACT, STRICT LIABIL-ITY, OR TORT (INCLUDING NEGLIGENCE OR OTHERWISE) ARISING IN ANY WAY OUT OF THE USE OF THIS SOFTWARE, EVEN IF ADVISED OF THE POSSIBILITY OF SUCH DAMAGE.

# 6.15 Telnetcpcd License

Telnetcpcd Public License, Version 1.0, July 16, 2003

Copyright (c) 2002,2003 Thomas J Pinkl. All rights reserved.

Redistribution and use in source and binary forms, with or without modification, are permitted provided that the following conditions are met:

1. Redistributions of source code must retain the above copyright notice, this list of conditions and the following disclaimer.

2. Redistributions in binary form must reproduce the above copyright notice, this list of conditions and the following disclaimer in the documentation and/or other materials provided with the distribution.

3. The names of the software authors and copyright holders must not be used to endorse or promote products derived from this software without prior written permission. For written permission, please contact the copyright holder.

THIS SOFTWARE IS PROVIDED ``AS IS'' AND ANY EXPRESSED OR IMPLIED WARRANTIES, INCLUDING, BUT NOT LIM-ITED TO, THE IMPLIED WARRANTIES OF MERCHANTABILITY AND FITNESS FOR A PARTICULAR PURPOSE ARE DIS-CLAIMED. IN NO EVENT SHALL Thomas J Pinkl OR HIS CONTRIBUTORS BE LIABLE FOR ANY DIRECT, INDIRECT, INCI-DENTAL, SPECIAL, EXEMPLARY, OR CONSEQUENTIAL DAMAGES (INCLUDING, BUT NOT LIMITED TO, PROCUREMENT OF SUBSTITUTE GOODS OR SERVICES; LOSS OF USE, DATA, OR PROFITS; OR BUSINESS INTERRUPTION) HOWEVER CAUSED AND ON ANY THEORY OF LIABILITY, WHETHER IN CONTRACT, STRICT LIABILITY, OR TORT (INCLUDING NEG-LIGENCE OR OTHERWISE) ARISING IN ANY WAY OUT OF THE USE OF THIS SOFTWARE, EVEN IF ADVISED OF THE POSSIBILITY OF SUCH DAMAGE.

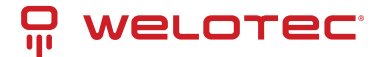

# 6.16 XML-RPC License

Copyright (C) 2001 by First Peer, Inc. All rights reserved. Copyright (C) 2001 by Eric Kidd. All rights reserved.

Redistribution and use in source and binary forms, with or without modification, are permitted provided that the following conditions are met: 1. Redistributions of source code must retain the above copyright notice, this list of conditions and the following disclaimer. 2. Redistributions in binary form must reproduce the above copyright notice, this list of conditions and the following disclaimer in the documentation and/or other materials provided with the distribution. 3. The name of the author may not be used to endorse or promote products derived from this software without specific prior written permission.

THIS SOFTWARE IS PROVIDED BY THE AUTHOR AND CONTRIBUTORS ``AS IS" AND ANY EXPRESS OR IMPLIED WAR-RANTIES, INCLUDING, BUT NOT LIMITED TO, THE IMPLIED WARRANTIES OF MERCHANTABILITY AND FITNESS FOR A PARTICULAR PURPOSE ARE DISCLAIMED. IN NO EVENT SHALL THE AUTHOR OR CONTRIBUTORS BE LIABLE FOR ANY DIRECT, INDIRECT, INCIDENTAL, SPECIAL, EXEMPLARY, OR CONSEQUENTIAL DAMAGES (INCLUDING, BUT NOT LIMITED TO, PROCUREMENT OF SUBSTITUTE GOODS OR SERVICES; LOSS OF USE, DATA, OR PROFITS; OR BUSINESS INTERRUPTION) HOWEVER CAUSED AND ON ANY THEORY OF LIABILITY, WHETHER IN CONTRACT, STRICT LIABIL-ITY, OR TORT (INCLUDING NEGLIGENCE OR OTHERWISE) ARISING IN ANY WAY OUT OF THE USE OF THIS SOFTWARE, EVEN IF ADVISED OF THE POSSIBILITY OF SUCH DAMAGE.

# 6.17 Zlib License

zlib.h – interface of the 'zlib' general purpose compression library version 1.2.5, April 19th, 2010

Copyright (C) 1995-2010 Jean-loup Gailly and Mark Adler

This software is provided 'as-is', without any express or implied warranty. In no event will the authors be held liable for any damages arising from the use of this software.

Permission is granted to anyone to use this software for any purpose, including commercial applications, and to alter it and redistribute it freely, subject to the following restrictions:

1. The origin of this software must not be misrepresented; you must not claim that you wrote the original software. If you use this software in a product, an acknowledgment in the product documentation would be appreciated but is not required.

2. Altered source versions must be plainly marked as such, and must not be misrepresented as being the original software.

3. This notice may not be removed or altered from any source distribution.

#### Jean-loup Gailly Mark Adler

jloup@gzip.org madler@alumni.caltech.edu

The data format used by the zlib library is described by RFCs (Request for Comments) 1950 to 1952 in the files http://www.ietf.org/rfc/rfc1950.txt (zlib format), rfc1951.txt (deflate format) and rfc1952.txt (gzip format).